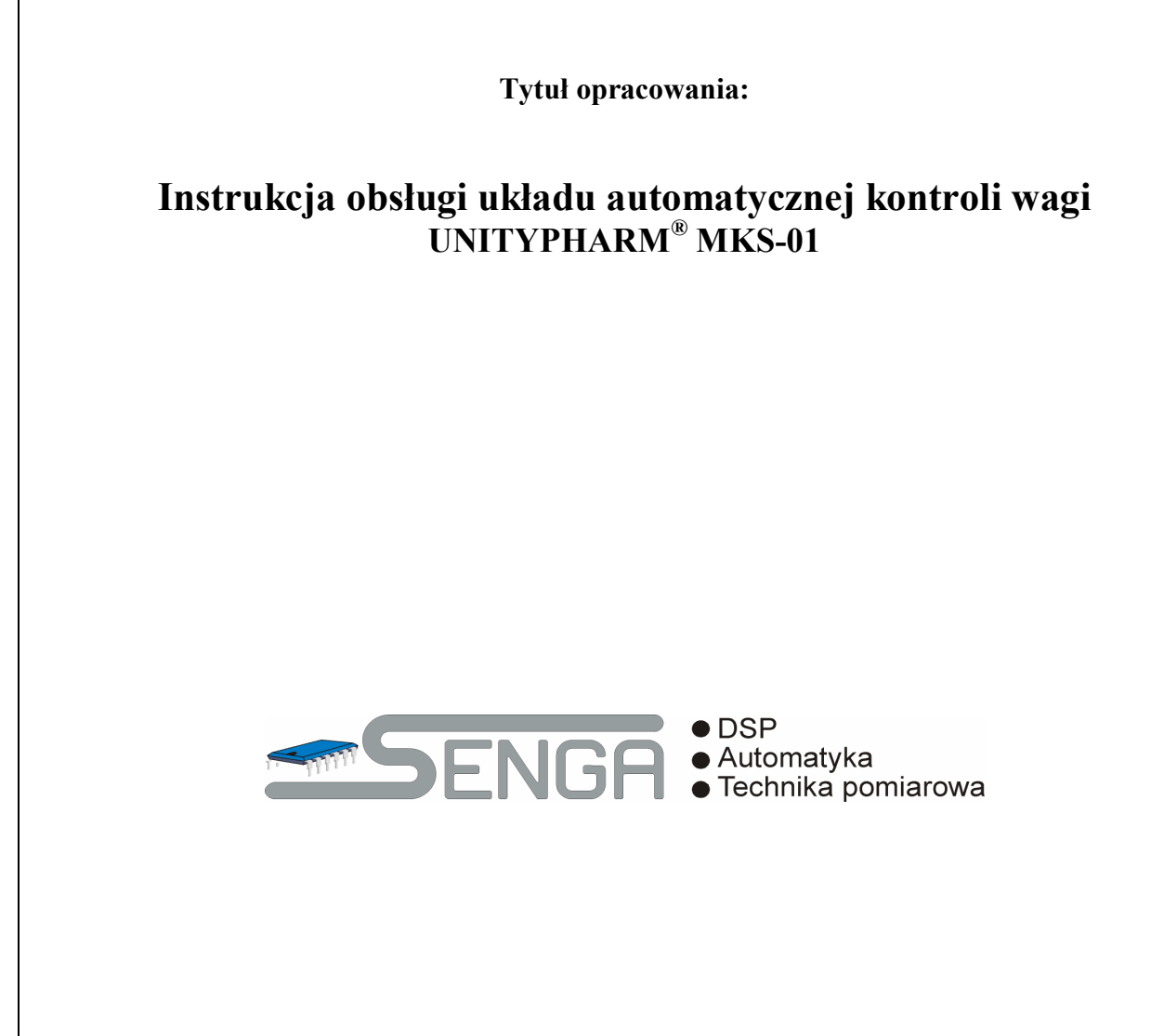

#### SPIS TREŚCI

| 1. WSTĘP                                                                                                    | 3        |
|----------------------------------------------------------------------------------------------------|----------|
| 2. KONSTRUKCJA UNITYPHARM MKS-1                                                                                                    | 4        |
| 3. ZAŁĄCZANIE SYSTEMU                                                                                                    | 5        |
| 4. LOGOWANIE I WYLOGOWANIE UŻYTKOWNIKA                                                                                                    | 6        |
| 5. GŁÓWNY EKRAN                                                                                                    | 8        |
| 6. RAPORTY                                                                                                    | 11       |
| 7. USTAWIENIA                                                                                                    | 21       |
| 8. WYBIERZ STEMPLE                                                                                                    | 22       |
| 9. USTAW SIŁY                                                                                                    | 23       |
| 10. USTAW ALARMY                                                                                                    | 24       |
| 10.1. Przekroczenie dopuszczalnych wartości siły nacisku<br>10.2. Przekroczenie dopuszczalnych wartości siły nacisku na stemplu<br>10.3. Przekroczenie dopuszczalnej ilości obrotów, podczas których średnia wartość siły może przekraczać graniczne | 25<br>25 |
| WARTOŚCI ŚREDNIE                                                                                                    | 26       |
| 11. RECEPTURY                                                                                                    | 27       |
| 12. PRODUKT                                                                                                    | 28       |
| 13. SYSTEM                                                                                                    | 29       |
| 14. OPISY                                                                                                    | 30       |
| 15. KONTA                                                                                                    | 31       |
| 16. KALIBRACJA                                                                                                    | 32       |
| 17. USTAW CZAS                                                                                                    | 33       |
| 18. STATUS                                                                                                    | 34       |
| 19. BLOKADA APLIKACJI                                                                                                    | 36       |
| 20. WYŁĄCZANIE UNITYPHARM                                                                                                    | 37       |
| 21. PRZYCZYNY ZATRZYMANIA TRYBU AUTOMATYCZNEGO                                                                                                    | 38       |
| 22. ZESTAWIENIE KOMUNIKATÓW                                                                                                    | 39       |
| A. PARAMETRY TECHNICZNE URZĄDZENIA                                                                                                    | 42       |
| DANE TECHNICZNE                                                                                                    | 42       |
|                                                                                                    |          |

| •DSP<br>•Attomatyka<br>•Technika pomiarowa | INSTRUKO | CJA OBSŁUGI UKł | LADU A | U <b>TOMATYCZ</b> | NEJ KONI | <b>FROLI WAGI</b> |
|--------------------------------------------|----------|-----------------|--------|-------------------|----------|-------------------|
|                                            |          |                 | Temat: | MKS-01            | Tom 1    | 2/43              |

## 1. Wstęp

Unitypharm MKS-1 jest urządzeniem, posiadającym trzy podstawowe zadania:

- przeprowadzanie automatycznej regulacji procesu tabletkowania, tak aby zapewnić jak najlepsze parametry produktu oraz wysoką powtarzalność procesu
- gromadzenie danych o przebiegu procesu w celu tworzenia protokołów stanowiących dokumentację procesu produkcyjnego
- wizualizację pracy maszyny ułatwiającą czynności obsługowe oraz nadzór nad jakością produktu

Z punktu widzenia technologii wytwarzania tabletek najważniejszym parametrem jakościowym jest waga tabletki. Zadaniem Unitypharm jest utrzymywanie stałej wagi produktu poprzez kontrolę wielkości zasypu. Zwrotna informacja o poprawności procesu regulacji pochodzi z pomiaru siły zgniotu (pomiar pośredni), proporcjonalnej do wagi produktu. Taka konstrukcja systemu powoduje, że większość parametrów pracy Unitypharm podawana jest jako wartość siły. Ponieważ w czasie pracy automatycznej system w sposób ciągły i w czasie rzeczywistym monitoruje stan procesu możliwe staje się rozpoznawanie tabletek, które nie spełniają kryteriów jakościowych i automatyczne odrzucanie ich. W ten sposób realizowany jest pierwszy etap kontroli jakości produktu, i co niezwykle istotne i niemożliwe do osiągnięcia bez systemów automatycznych, realizowany na każdym wytwarzanym elemencie a nie w sposób statystyczny w oparciu o badania populacyjne.

Dodatkowymi zyskami ze stosowania Unitypharm jest możliwość uzyskania podwyższenia wydajności produkcji oraz zmniejszenia zużycia surowca w stosunku do pracy bez systemu automatycznej regulacji.

| • DSP<br>• Automatyka<br>• Technika pomiarowa | INSTRUKO | CJA OBSŁUGI UKł | LADU A | UTOMATYCZ | ZNEJ KONTRO | LI WAGI |
|-----------------------------------------------|----------|-----------------|--------|-----------|-------------|---------|
|                                               |          |                 | Temat: | MKS-01    | Tom 1       | 3/43    |

#### 2. Konstrukcja Unitypharm MKS-1

Najważniejszym elementem Unitypharm MKS-1 jest Główny Sterownik Systemu (GSS), który jest odpowiedzialny za przeprowadzanie pomiarów oraz właściwą regulację procesu. GSS jest urządzeniem mikroprocesorowym, którego jednostkę centralną stanowi procesor sygnałowy firmy Texas Instruments TMS320C32.

Pomiar siły zgniotu realizowany jest za pośrednictwem modułu przetwornika mostka tensometrycznego będącego częścią GSS. Zadanie przetwornika polega na przetworzeniu niskonapięciowego, zmiennoprądowego sygnału z mostka tensometrycznego na sygnał cyfrowy transmitowany do głównego procesora GSS.

Regulacyjnym elementem wykonawczym jest moduł sterownika silnika krokowego. Zadaniem tego modułu jest sterowaniem silnikiem krokowym krzywki zasypu na polecenie głównego procesora GSS.

Poszczególne moduły GSS są połączone wewnętrznymi magistralami cyfrowymi i jako całość stanowią układ wieloprocesorowy.

Najważniejszym, z punktu widzenia obsługi, dla użytkownika elementem systemu jest interfejs użytkownika. Został on zbudowany w oparciu o komputer PC w wykonaniu panelowym, wyposażony w matrycę dotykową, z systemem operacyjnym Microsoft<sup>®</sup> Windows XP Embedded. Oprogramowanie aplikacyjne zostało zbudowane na bazie jądra funkcjonalnie spełniającego rolę oprogramowania z rodziny SCADA i jest przeznaczone dla platformy systemowej Microsoft<sup>®</sup> Windows XP dla procesorów z rodziny x86. Do poprawnego działania wymaga aby w systemie były zainstalowane moduły Internet Explorer, które są wykorzystywane podczas tworzenia raportów. Aplikacja z punktu widzenia użytkownika jest aplikacją zamkniętą nie podlegającą modyfikacji. Oprogramowanie aplikacyjne jest dedykowane dla struktury sprzętowej systemu i zawiera szereg mechanizmów optymalizujących pracę urządzenia. Panel został połączony z GSS za pomocą interfejsu TCP/IP. Do komputera została przyłączona drukarka laserowa służąca do drukowania raportów z pracy tabletkarki.

Zasilanie poszczególnych elementów systemów doprowadzone jest z tabletkarki za pośrednictwem zasilacza awaryjnego (UPS).

| • DSP<br>• Automatyka<br>• Technika pomiarowa | INSTRUKO | CJA OBSŁUGI UKł | LADU AU | TOMATYCZ | NEJ K | KONTROL | I WAGI |
|-----------------------------------------------|----------|-----------------|---------|----------|-------|---------|--------|
|                                               |          |                 | Temat:  | MKS-01   | Tom 1 | 1       | 4/43   |

## 3. Załączanie systemu

Na tylnej ścianie Unitypharm znajduje wyłącznik napięcia zasilania, który wyłącza napięcie zasilania Unitypharm MKS-1 bez względu na stan zasilacza awaryjnego (UPS). Zasilanie do UPS podawane jest z tabletkarki. Poprawna kolejność czynności podczas załączania systemu powinna wyglądać następująco:

- załączenie tabletkarki zgodnie z instrukcją obsługi tabletkarki
- odczekanie 3..4 s w celu zakończenia inicjalizacji pracy zasilacza awaryjnego
- załączenie, przy użyciu wyłącznika na tylnej ścianie Unitypharm, całego systemu
- załączenie zasilania drukarki przy użyciu wyłącznika umieszczonego z tyłu obudowy drukarki

W wyniku wykonania w/w czynności powinien zostać załadowany system operacyjny panela operatorskiego, a następnie automatycznie oprogramowanie operatorskie przygotowane do zalogowania użytkownika.

| SENGR •DSP •Adomatyka •Technika pomiarowa | INSTRUK | CJA OBSŁUGI UKł | LADU A | UTOMATYCZ | NEJ KO       | ONTROL | I WAGI |
|-------------------------------------------|---------|-----------------|--------|-----------|--------------|--------|--------|
|                                           |         |                 | Temat: | MKS-01    | Tom <b>1</b> |        | 5/43   |

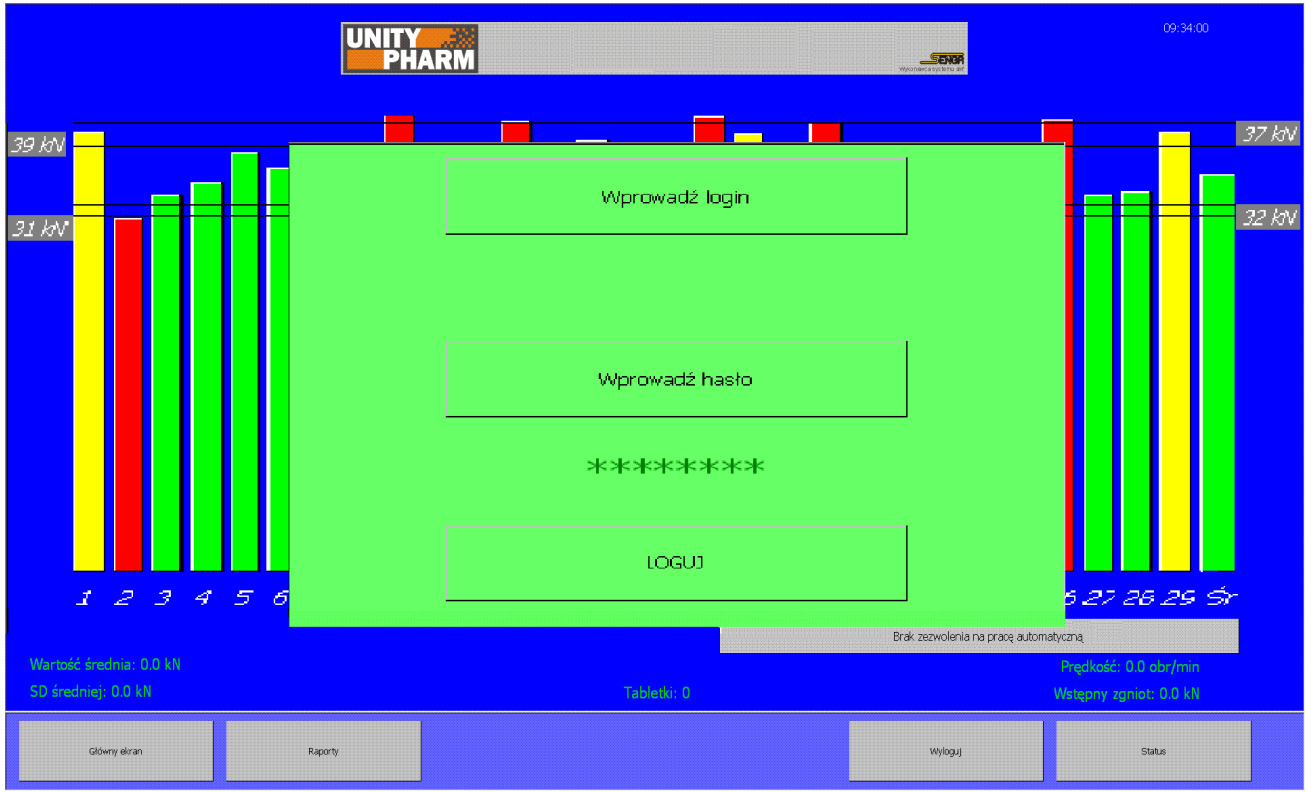

## 4. Logowanie i wylogowanie użytkownika

Rys. Ekran logowania użytkownika przy pracy z aplikacją

Program rozpoczyna pracę od ekranu logowania. Dopóki nie zostanie wprowadzony poprawny login oraz hasło aplikacja pozostaje zablokowana.

Użycie klawisza *Wprowadź login* powoduje wyświetlenie okna umożliwiającego wprowadzenie loginu użytkownika.

Użycie klawisza *Wprowadź hasło* powoduje wyświetlenie okna umożliwiającego wprowadzenie poprawnego hasła.

Klawisz *LOGUJ* służy do zalogowania użytkownika po wcześniejszym wprowadzeniu loginu i hasła. Jeżeli operacja nie powiedzie się zostanie wyświetlone okno błędu, w przeciwnym razie okno logowania zostanie zamknięte, a użytkownik otrzyma dostęp do poszczególnych elementów aplikacji zgodnie ze swoim poziomem uprawnień.

Użytkownik może zakończyć pracę używając klawisza *Wyloguj* znajdującego się u dołu ekranu, w oknie menu. W efekcie aplikacja wyświetli okno logowania i powróci do stanu z momentu uruchomienia.

| • DSP<br>• Axtomatyka<br>• Technika pomiarowa | INSTRUK | CJA OBSŁUGI UKł | LADU AU | UTOMATYCZ | ZNEJ KONTROI | LI WAGI |
|-----------------------------------------------|---------|-----------------|---------|-----------|--------------|---------|
|                                               |         |                 | Temat:  | MKS-01    | Tom <b>1</b> | 6/43    |

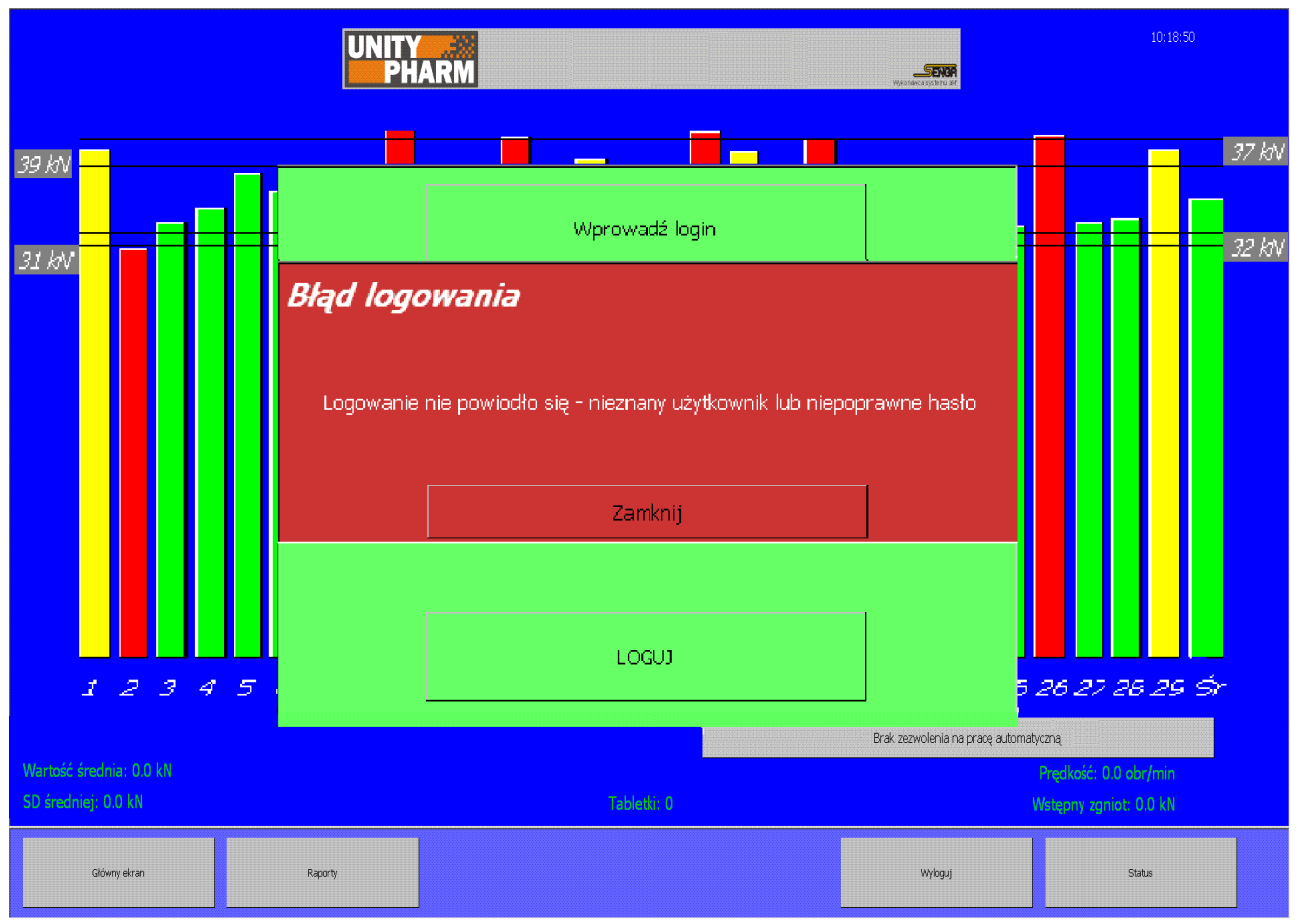

Rys. Ekran z informacją o błędnym logowaniu użytkownika

| • DSP<br>• Automatyka<br>• Technika pomiarowa | INSTRUKO | CJA OBSŁUGI UKł | LADU A | UTOMATYCZ | NEJ K | ONTROL | I WAGI |
|-----------------------------------------------|----------|-----------------|--------|-----------|-------|--------|--------|
|                                               |          |                 | Temat: | MKS-01    | Tom 1 |        | 7/43   |

### 5. Główny ekran

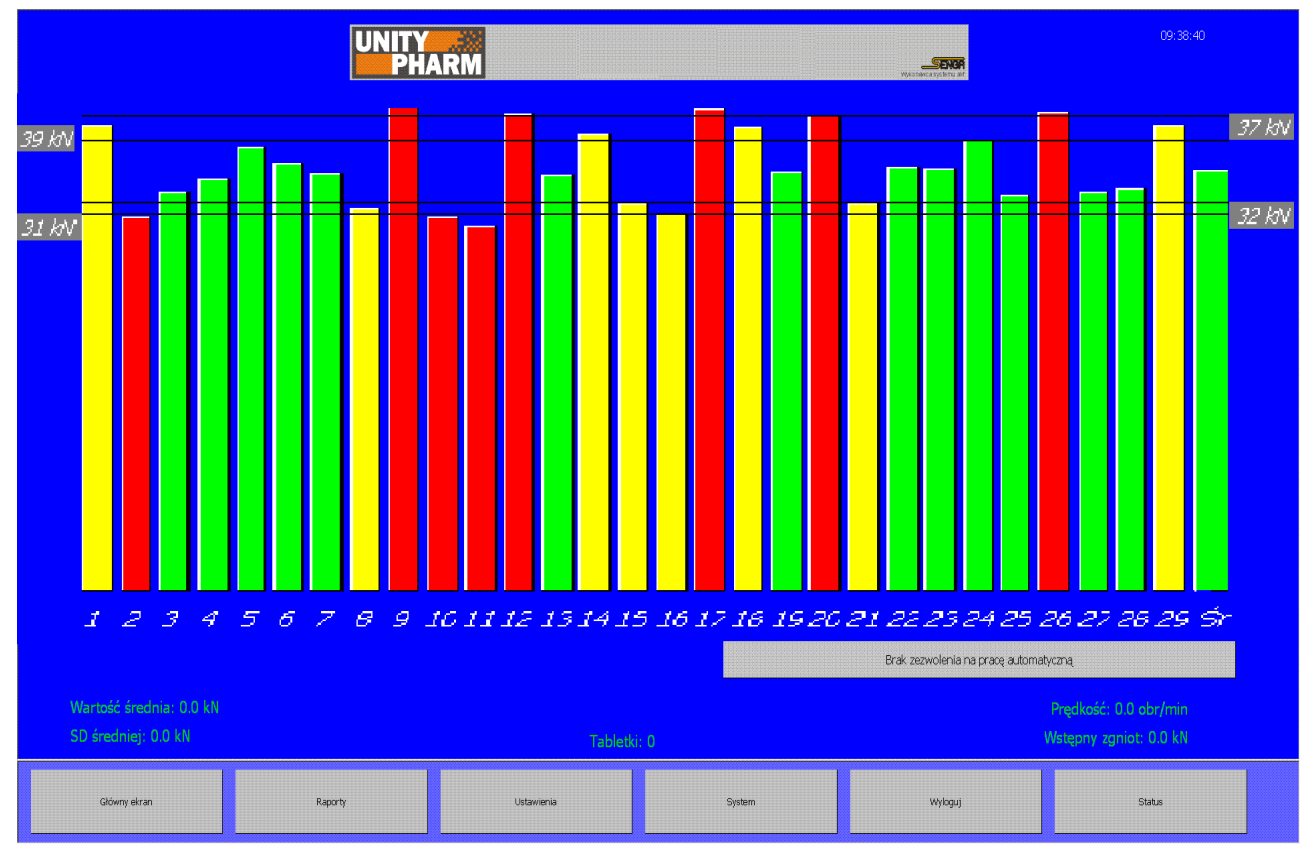

Rys. Główny ekran aplikacji

Główny ekran pokazuje w postaci słupków maksymalną siłę zgniotu na poszczególnych stemplach oraz wartość średnią za ostatni obrót. Cztery poziome linie pokazują wartości sił dopuszczalnych oraz wartości średnich sił dopuszczalnych (dostęp do nastaw tych parametrów uzyskuje się poprzez klawisze *Ustawienia->Ustaw sily*). Słupki reprezentujące wartości sił zgniotu przekraczające siły dopuszczalne rysowane są w kolorze czerwonym. Pojawienie się takiego przekroczenia powoduje inkrementację liczników dopuszczalnych przekroczeń a następnie w przypadku przekroczenia wartości zadanych (dostęp do tych ustawień uzyskuje się poprzez klawisze *Ustawienia->Ustaw alarmy*) zatrzymanie alarmowe. Jeżeli nie nastąpiło zatrzymanie alarmowe, urządzenie odrzuca tabletki ze stempli o nieprawidłowej sile zgniotu. Słupki w kolorze żółtym reprezentują siły zgniotu o wartościach nie przekraczających wartości sił dopuszczalnych, ale przekraczające poziom dopuszczalnych sił średnich. W takiej sytuacji uaktywniany jest algorytm sterowania silnika krokowego krzywki zasypu. Jeżeli nie powiedzie się proces regulacji i siła średnia nie powróci do zadanego przedziału przez określoną ilość obrotów, nastąpi zatrzymanie alarmowe.

Brak słupka reprezentującego maksymalną siłę zgniotu oznacza, że stempel został skonfigurowany jako zdemontowany (dostęp do konfiguracji stempli możliwy jest przy użyciu klawiszy *Ustawienia->Wybierz stemple*). Siły mierzone na zdemontowanych stemplach nie biorą udziału w obliczaniu średnich oraz w procesach regulacji.

**UWAGA:** Śledzenie alarmów oraz regulacja krzywki zasypu odbywa się tylko podczas automatycznego trybu pracy.

| SENGR DSP Adomatyka Technika pomiarowa | INSTRUKO | CJA OBSŁUGI UKł | LADU A | UTOMATYCZ | NEJ KONTROL | I WAGI |
|----------------------------------------|----------|-----------------|--------|-----------|-------------|--------|
|                                        |          |                 | Temat: | MKS-01    | Tom 1       | 8/43   |

Klawisz z napisem *Brak zezwolenia na pracę automatyczną* służy do uruchamiania oraz zatrzymywania trybu automatycznego. Start trybu automatycznego możliwy jest gdy istnieje poprawna transmisja pomiędzy komponentami systemu oraz gdy kręci się bęben tabletkarki. W tej sytuacji na klawiszu pojawia się napis *Start pracy automatycznej*. Po rozpoczęciu trybu automatycznego napis zmienia się na *Stop pracy automatycznej*. Tryb automatyczny może być zakończony:

- Poprzez użytkownika klawisz Stop pracy automatycznej
- Z powodu wystąpienia jednego z alarmów
- Z powodu zatrzymania bębna tabletkarki

Każdy pasek reprezentujący siły zgniotu stanowi element aktywny umożliwiający przejście do ekranu zawierającego przebieg czasowy siły zgniotu na wybranym stemplu.

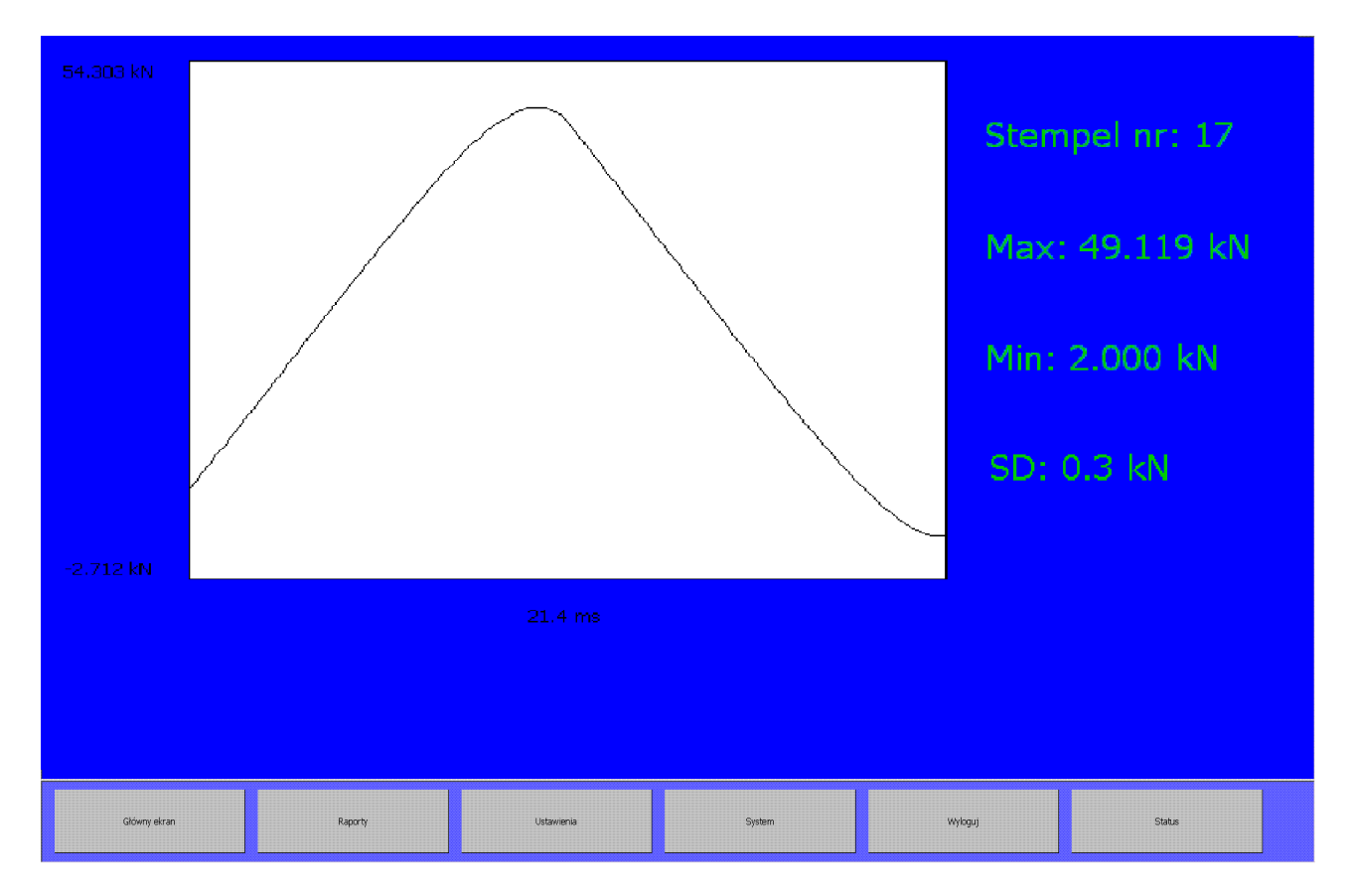

*Rys. Okno umożliwiające czasowy przebieg siły zgniotu stempla wraz z parametrami statystycznymi* 

Użycie klawisza *Główny ekran* powoduje powrót do ekranu zawierającego wykres słupkowy. Słupek reprezentujący wartość średnią siły zgniotu za obrót służy do otwarcia ekranu zawierającego grafikę pokazującą ustawione poziomy dopuszczalnych sił wraz z aktualną siłą średnią oraz dodatkowo informację o najwyższej i najniższej sile zarejestrowanej podczas ostatniego obrotu.

| • DSP<br>• Automatyka<br>• Technika pomiarowa | INSTRUKO | CJA OBSŁUGI UKł | LADU AU | U <b>TOMATYCZ</b> | ZNEJ KONTRO  | LI WAGI |
|-----------------------------------------------|----------|-----------------|---------|-------------------|--------------|---------|
|                                               |          |                 | Temat:  | MKS-01            | Tom <b>1</b> | 9/43    |

W dolnej części głównego ekranu znajduje się informacja o aktualnej średniej sile zgniotu za ostatni obrót, odchyleniu standardowym średnich sił zgniotu za ostatnie 10 obrotów, aktualnej prędkości obrotowej bębna tabletkarki oraz o całkowitej liczbie wyprodukowanych tabletek od momentu ostatniego zerowania licznika. Zerowanie licznika tabletek możliwe jest przy użyciu klawisza na ekranie *Produkt*.

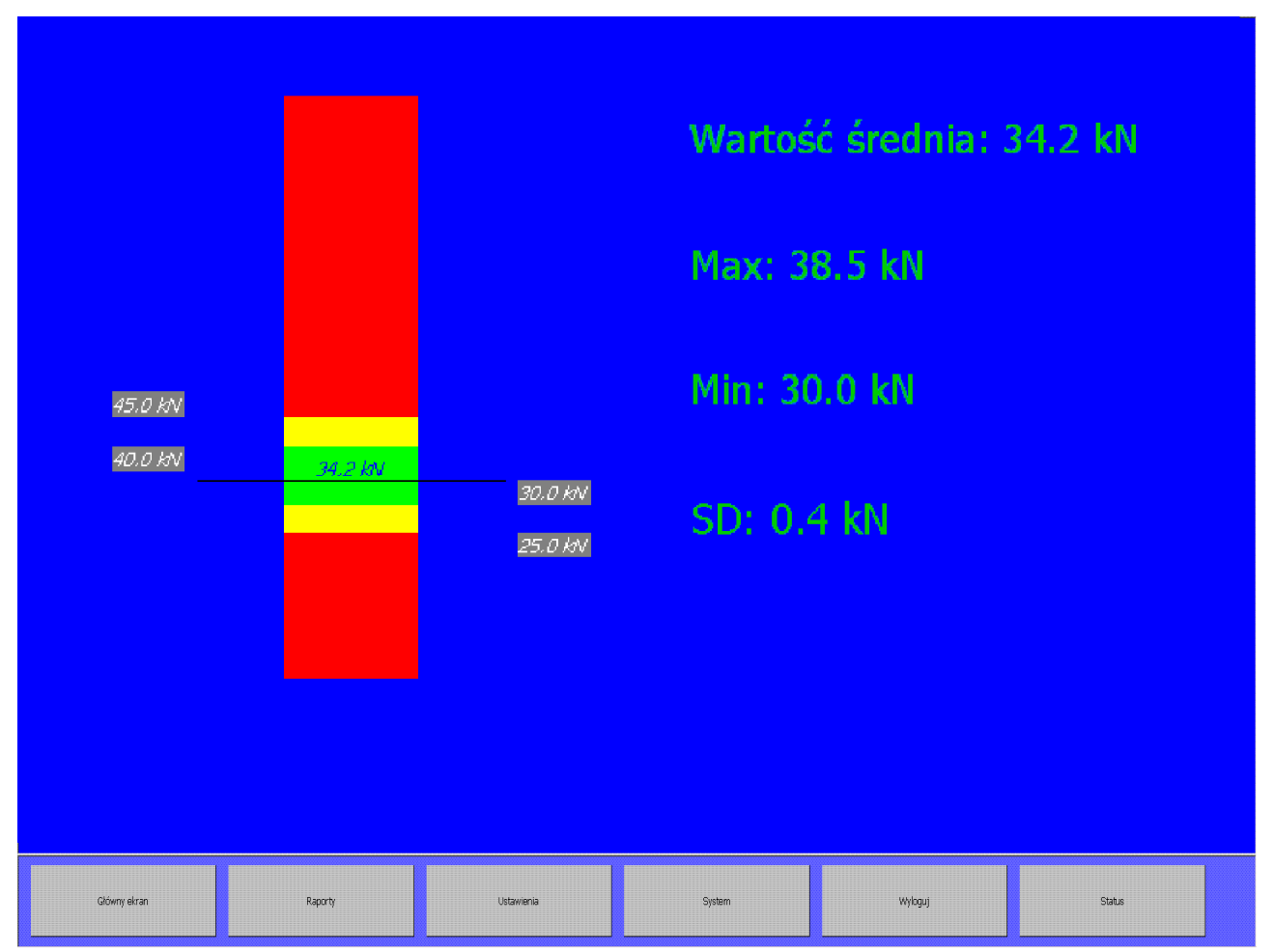

Rys Wykres słupkowy z parametrami statystycznymi siły zgniotu na wybranym stemplu

| SENGR DSP Addomatyka Technika pomiarowa | INSTRUKO | CJA OBSŁUGI UKł | LADU A | UTOMATYCZ | NEJ KONTROI  | LI WAGI |
|-----------------------------------------|----------|-----------------|--------|-----------|--------------|---------|
|                                         |          |                 | Temat: | MKS-01    | Tom <b>1</b> | 10/43   |

### 6. Raporty

|              | Raport trybu  |            | Raport serii    |                 |        |  |  |  |
|--------------|---------------|------------|-----------------|-----------------|--------|--|--|--|
|              | Wybierz dzień |            |                 | Dzień początkow | /y     |  |  |  |
|              |               |            |                 | 2006.12.2       | 29     |  |  |  |
|              |               |            |                 | Dzień końcowy   |        |  |  |  |
|              |               |            |                 | 2010.01.1       | 14     |  |  |  |
|              |               |            |                 |                 |        |  |  |  |
|              |               |            | Ostatni tydzień |                 |        |  |  |  |
|              |               |            |                 | Ostatni miesiąc | :      |  |  |  |
|              |               |            |                 | Ostatni rok     |        |  |  |  |
|              |               |            |                 | Wszystkie dane  | ;      |  |  |  |
|              |               |            |                 |                 |        |  |  |  |
|              |               |            |                 | Wybierz serię   |        |  |  |  |
|              |               |            |                 |                 |        |  |  |  |
| Główny ekran | Raporty       | Ustawienia | System          | Wyloguj         | Status |  |  |  |

Rys. Główne okno raportów umożliwiające określenie kryteriów wyboru danych do raportowania

Reakcja systemu na użycie klawisza *Raporty* jest zależna od tego czy Unitypharm pracuje w trybie automatycznym. W sytuacji gdy urządzenie pracuje w trybie automatycznym, klawisz *Raporty* powoduje natychmiastowe wygenerowanie raportu z bieżącego okresu pracy automatycznej. Jeżeli w chwili przejścia do ekranu raportowania urządzenie nie jest w trakcie wykonywania trybu automatycznego wówczas to na ekranie pojawia się zestaw klawiszy umożliwiających sprecyzowanie kryteriów wyboru danych dla których ma zostać sporządzony raport. Istnieją dwie możliwości wyboru danych dla których zostanie sporządzony raport. W pierwszej z nich nazwanej procedurą *Raportu trybu* użytkownik przy użyciu klawisza *Wybierz dzień* dokonuje wyboru dnia z którego ma zostać sporządzony raport trybu automatycznego. Po dokonaniu wyboru dnia w kolejnym oknie aplikacji pojawi się wykaz trybów automatycznych przeprowadzonych wyłącznie we wskazanym dniu. Wybór pojedynczego trybu prowadzi do wygenerowania raportu zgodnego z zamieszczonym w dalszej części instrukcji szablonem. Podczas procedury wyboru dnia z którego ma zostać wygenerowany raport trybu automatycznego, w sposób programowy, wprowadzone zostały ograniczenia umożliwiające selekcję dni w których został przeprowadzony przynajmniej jeden tryb automatyczny.

| SENGR •DSP •Adomatyka •Technika pomiarowa | INSTRUKO | CJA OBSŁUGI UKł | LADU A | UTOMATYCZ | NEJ KONTROL | I WAGI |
|-------------------------------------------|----------|-----------------|--------|-----------|-------------|--------|
|                                           |          |                 | Temat: | MKS-01    | Tom 1       | 11/43  |

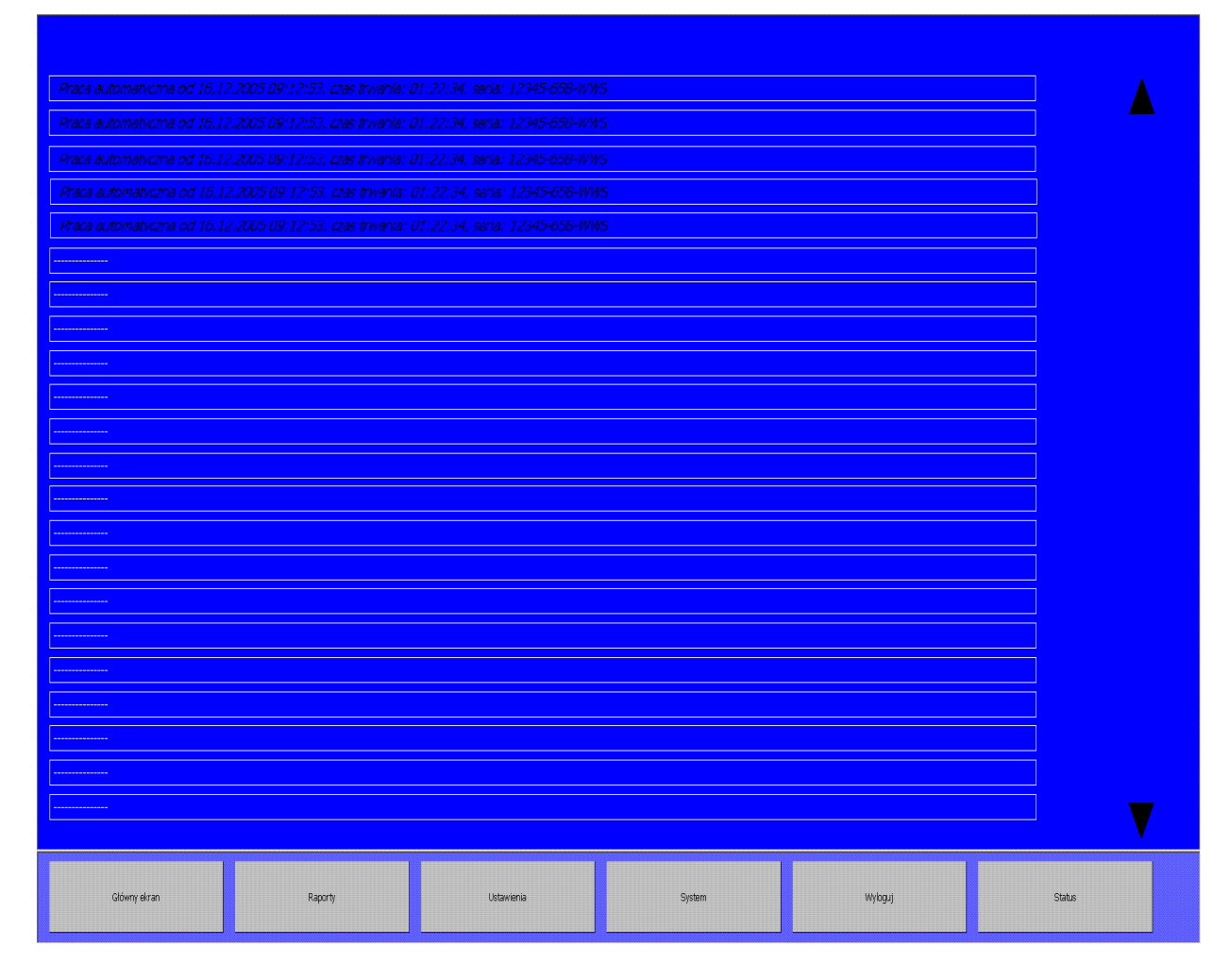

*Rys*. *Okno aplikacji z wykazem trybów automatycznych przeprowadzonych we wskazanym przez użytkownika dniu.* 

Drugą z możliwości wyboru danych dla których ma zostać sporządzony raport jest procedura *Raportu serii*. W procesie wyboru kryteriów dla procedury *Raportu serii* należy podać zakres czasu dla którego zostanie sporządzony raport oraz serię dla której zostanie wygenerowany raport. Domyślnie po przejściu do ekranu **Raporty** jako punkty początkowy oraz końcowy przedziału czasu zostają ustawione daty początku oraz końca całego zakresu danych znajdujących się w bazie danych urządzenia. Użytkownik posiada możliwość zawężenia domyślnego przedziału czasu przy użyciu jednego z dostępnych na ekranie klawiszy funkcyjnych. Przy użyciu klawisza

- *Dzień początkowy* możliwe jest podanie dnia początkowego przedziału czasowego dla którego zostanie wygenerowany raport. W procedurze tej wprowadzono w sposób programowy ograniczenie wyboru spośród dni w których przeprowadzony został przynajmniej jeden tryb automatyczny a także ograniczenie wyboru dnia nie wcześniejszego niż wybrany aktualnie dzień końcowy
- Dzień końcowy możliwe jest podanie dnia końcowego przedziału czasowego dla którego zostanie wygenerowany raport. W procedurze tej wprowadzono w sposób programowy ograniczenie wyboru spośród dni w których przeprowadzony został przynajmniej jeden tryb automatyczny oraz ograniczenie wyboru dnia nie wcześniejszego niż aktualnie wybrany dzień początkowy

| • DSP<br>• Automatyka<br>• Technika pomiarowa | INSTRUKO | CJA OBSŁUGI UKI | LADU AU | JTOMATYCZ | <b>NEJ</b> | KONTROL | I WAGI |
|-----------------------------------------------|----------|-----------------|---------|-----------|------------|---------|--------|
|                                               |          |                 | Temat:  | MKS-01    | Tom        | 1       | 12/43  |

- **Ostatni tydzień** możliwe jest ograniczenie przedziału czasowego do ostatniego tygodnia jeśli został przeprowadzony w nim przynajmniej jeden tryb automatyczny. Jeśli tryb taki nie został przeprowadzony w oknie aplikacji zostanie wyświetlona informacja o braku danych we wskazanym okresie.
- **Ostatni miesiąc** możliwe jest ograniczenie przedziału czasowego do ostatniego miesiąca jeżeli został przeprowadzony w jego trakcie przynajmniej jeden tryb automatyczny. Jeśli tryb taki nie został przeprowadzony w oknie aplikacji zostanie wyświetlona informacja o braku danych we wskazanym okresie.
- **Ostatni rok** możliwe jest ograniczenie przedziału czasowego do ostatniego roku jeżeli został przeprowadzony w jego trakcie przynajmniej jeden tryb automatyczny. Jeśli tryb taki nie został przeprowadzony w oknie aplikacji zostanie wyświetlona informacja o braku danych we wskazanym okresie
- *Wszystkie dane* możliwe jest wskazanie całego przedziału czasowego dla którego zarejestrowane zostały dane w całej bazie danych urządzenia.

|              | Raport trybu  |            | Raport serii    |                               |                  |            |  |
|--------------|---------------|------------|-----------------|-------------------------------|------------------|------------|--|
|              | Wybierz dzień |            |                 |                               | Dzień początkowy |            |  |
|              |               |            |                 | OSTATNI MIESIĄC - BRAK DANYCH |                  |            |  |
|              |               |            | Dzień końcowy   |                               |                  |            |  |
|              |               |            |                 | OSTAT                         | NI MIESIĄC - B   | RAK DANYCH |  |
|              |               |            |                 |                               |                  |            |  |
|              |               |            | Ostatni tydzień |                               |                  |            |  |
|              |               |            |                 | Ostatni miesiąc               |                  |            |  |
|              |               |            |                 | Ostatni rok                   |                  |            |  |
|              |               |            |                 |                               | Wszystkie dane   |            |  |
|              |               |            |                 |                               |                  |            |  |
|              |               |            |                 | Wybierz serię                 |                  |            |  |
|              |               |            |                 | Przeglądaj wybraną serię      |                  |            |  |
| Główny ekran | Raporty       | Ustawienia |                 | System                        | Wyloguj          | Status     |  |

Rys. Ekran wyboru rodzaju raportu

| DSP Automstyka Technika pomiarowa | INSTRUKO | CJA OBSŁUGI UKł | LADU A | UTOMATYCZ | ZNEJ KONTRO  | LI WAGI |
|-----------------------------------|----------|-----------------|--------|-----------|--------------|---------|
|                                   |          |                 | Temat: | MKS-01    | Tom <b>1</b> | 13/43   |

W drugim etapie określania kryteriów dla procedury *Raportu serii* należy wskazać serię dla której sporządzony zostanie raport. Użytkownik posiada możliwość wyboru serii przy użyciu klawisza funkcyjnego *Wybierz serię*. Spośród możliwych do wyboru serii dostępne są te które zostały przeprowadzone w określonym uprzednio przedziale czasowym. Po dokonaniu wyboru serii następuje generacja raportu zgodnego z zamieszczonym w instrukcji szablonem

Dodatkowo możliwe jest przeglądanie trybów automatycznych danej serii produkcyjnej. Użytkownik przy użyciu klawisza funkcyjnego *Przeglądaj wybraną serię* dokonuje wyboru serii dla której wyświetlona zostaje lista trybów automatycznych przeprowadzonych we wskazanym okresie czasowym. Tryby automatyczne wskazanej serii wyświetlone zostają w nowym oknie w porządku chronologicznym. Wskazanie przez użytkownika wybranego trybu automatycznego wybranej serii powoduje wygenerowanie raportu trybu.

Szablon raportu tworzonego po zakończeniu trybu automatycznego posiada dwa pola więcej niż raport tworzony w czasie trwania trybu automatycznego: *Koniec trybu automatycznego* oraz *Powód zatrzymania*. Oba typy raportów są zatytułowane *RAPORT ŚREDNICH SIŁ ZGNIOTU*. Raport serii, zatytułowany *RAPORT Z PRACY MASZYNY*, w sekcji *Informacje ogólne* zawiera trzy wpisy: *Ilość trybów automatycznych*, *W dniu* oraz *Łączny czas trwania*.

Jeżeli w poszczególnych raportowanych trybach automatycznych ulegały zmianie nastawy maszyny to w ich sekcji na raporcie znajdą się informacje o parametrze minimalnym i maksymalnym w formacie: *min..max*. Dodatkowo w sekcji *Parametry pracy* znajduje się wpis *Całkowita ilość tabletek*, który podaje wartość licznika tabletek, zapisaną w momencie wyłączenia ostatniego raportowanego trybu automatycznego.

W przypadku sporządzania *Raportu serii* w polu Stemple wyłączone może pojawić się informacja o wyłączeniu danych stempli podczas przeprowadzonych w ramach serii trybów automatycznych. Informacja o wyłączeniu stempli będzie wówczas miała format: X(w Y) co oznacza, że stempel o numerze X był wyłączony w czasie trwania Y trybów automatycznych prowadzonych dla danej serii w określonym wcześniej przedziale czasowym.

System wydruku raportów daje możliwość wydruku pełnego raportu lub jedynie jego części w postaci raportu skróconego, który nie zawiera sekcji *Informacja ze stempli*.

Wyboru postaci raportu użytkownik może dokonać przy użyciu klawisza funkcyjnego dostępnego w górnej części podglądu raportu. Dostępny klawisz zawiera informację *Drukowana będzie tylko pierwsza strona raportu*. Po jego wciśnięciu opis zmieni się na *Drukowany będzie cały raport*.

W pierwszej w wymienionych sytuacji wydrukowana zostanie jedynie skrócona forma raportu, zaś po wciśnięciu klawisza drukowana jest pełna forma raportu. Dodatkowo zaimplementowane zostało zabezpieczenie przed wielokrotnym wydrukiem tego samego raportu. Po wciśnięciu klawisza **Drukuj** zostanie on wyszarzony. W razie konieczności wykonania kolejnego wydruku należy zamknąć podgląd i powtórnie wygenerować żądany raport.

Poniżej zostały zamieszczone przykładowe formularze raportów dla dwóch przypadków, kiedy wygenerowane zostały: *RAPORT Z PRACY MASZYNY* oraz *RAPORT ŚREDNICH SIŁ ZGNIOTU* 

| • DSP<br>• Automatyka<br>• Technika pomiarowa | INSTRUKC | CJA OBSŁUGI UKŁ | LADU AU | TOMATYCZ | NEJ KONTROL | I WAGI |
|-----------------------------------------------|----------|-----------------|---------|----------|-------------|--------|
|                                               |          |                 | Temat:  | MKS-01   | Tom 1       | 14/43  |

#### 2010.11.10 godz. 15:08:05

## RAPORT Z PRACY MASZYNY

Numer maszyny: 1.9999.99 Produkt: VIRLEK 100mg Seria: 12345-0987-VC100 Receptura: VIRLEK\_1 Użytkownik: Kowalski

# Informacje ogólne

| Ilość trybów automatycznych               | 12         |
|-------------------------------------------|------------|
| W dniu                                    | 2010.11.10 |
| Łączny czas trwania trybów automatycznych | 09:03:09   |
|                                           |            |

# Nastawy maszyny

| Ilość używanych stempli                                           | 29          |
|-------------------------------------------------------------------|-------------|
| Stemple wyłączone                                                 | -           |
| Maksymalna dopuszczalna wartość siły                              | 22.0 kN     |
| Minimalna dopuszczalna wartość siły                               | 10.0 kN     |
| Maksymalna średnia wartość siły                                   | 17.0 kN     |
| Minimalna średnia wartość siły                                    | 15.0 kN     |
| Zadana średnia wartość siły                                       | 16.016.5 kN |
| Akceptowalna liczba przekroczeń dopuszczalnej wartości siły       | 10          |
| Liczba obrotów zliczania w/w przekroczeń                          | 5           |
| Akceptowalna liczba przekroczeń dopuszczalnej wartości siły na    | 5           |
| stemplu                                                           |             |
| Liczba obrotów zliczania w/w przekroczeń                          | 8           |
| Akceptowalna liczba obrotów, podczas których średnia wartość siły | 40          |
| może przekraczać graniczne wartości średniej                      |             |

# **Parametry pracy**

| Średnie predkość obrotowa                             | 34 obr/min   |
|-------------------------------------------------------|--------------|
| Steuma preukose obrotowa                              | J4 001/11111 |
| Ilość tabletek wyprodukowanych w trybie automatycznym | 174725       |
| Całkowita ilość tabletek                              | 190885       |
| Ilość odrzuconych tabletek                            | 0 (0.0 %)    |
| Użyteczna wydajność                                   | 58123 szt/h  |
| Średnia wartość siły                                  | 15.4 kN      |
| Minimalna wartość siły                                | 16.4 kN      |
| Maksymalna wartość siły                               | 16.0 kN      |
| Odchylenie standardowe wartości siły                  | 3.2 kN       |

Strona 1 z 3

#### 2010.11.10 godz. 15:08:05

# Informacje ze stempli

| Stempel 1  | Min            | 14.9 kN | Max         | 17.0 kN |
|------------|----------------|---------|-------------|---------|
| ~••••••P•• | Średnia        | 15.8 kN | Odchvlenie  | 1 2 kN  |
|            | Ilość odrzutów | 0       | ouchytellie | 1.2 M   |
| Stempel 2  | Min            | 15.1 kN | Max         | 16 9 kN |
| Stemper 2  | Średnia        | 16.0 kN | Odchylenie  | 0.2  kN |
|            | Ilość odrzutów | 0       | ouchytellie | 0.2 M   |
| Stempel 3  | Min            | 15.3 kN | Max         | 17.2 kN |
| Stemptro   | Średnia        | 16.1 kN | Odchylenie  | 0.3  kN |
|            | Ilość odrzutów | 0       | ouchyteine  | 0.5 M   |
| Stempel 4  | Min            | 15.5 kN | Max         | 17.3 kN |
| F.         | Średnia        | 16.3 kN | Odchylenie  | 0.3 kN  |
|            | Ilość odrzutów | 0       |             |         |
| Stempel 5  | Min            | 15.6 kN | Max         | 17.6 kN |
| 1          | Średnia        | 16.5 kN | Odchylenie  | 0.2 kN  |
|            | Ilość odrzutów | 0       |             |         |
| Stempel 6  | Min            | 15.2 kN | Max         | 17.0 kN |
| 1          | Średnia        | 16.0 kN | Odchylenie  | 0.2 kN  |
|            | Ilość odrzutów | 0       |             |         |
| Stempel 7  | Min            | 14.9 kN | Max         | 17.7 kN |
| Ĩ          | Średnia        | 16.0 kN | Odchylenie  | 0.5 kN  |
|            | Ilość odrzutów | 0       |             |         |
| Stempel 8  | Min            | 15.0 kN | Max         | 17.2 kN |
| -          | Średnia        | 16.0 kN | Odchylenie  | 0.4 kN  |
|            | Ilość odrzutów | 0       |             |         |
| Stempel 9  | Min            | 14.5 kN | Max         | 16.6 kN |
| -          | Średnia        | 15.5 kN | Odchylenie  | 0.3 kN  |
|            | Ilość odrzutów | 0       |             |         |
| Stempel 10 | Min            | 14.9 kN | Max         | 17.1 kN |
| -          | Średnia        | 15.9 kN | Odchylenie  | 0.4 kN  |
|            | Ilość odrzutów | 0       |             |         |
| Stempel 11 | Min            | 15.1 kN | Max         | 17.7 kN |
| -          | Średnia        | 16.0 kN | Odchylenie  | 0.5 kN  |
|            | Ilość odrzutów | 0       |             |         |
| Stempel 12 | Min            | 14.9 kN | Max         | 17.1 kN |
|            | Średnia        | 15.8 kN | Odchylenie  | 0.5 kN  |
|            | Ilość odrzutów | 0       |             |         |
| Stempel 13 | Min            | 14.7 kN | Max         | 17.0 kN |
|            | Średnia        | 15.6 kN | Odchylenie  | 0.4 kN  |
|            | Ilość odrzutów | 0       |             |         |
| Stempel 14 | Min            | 14.9 kN | Max         | 17.4 kN |
|            | Średnia        | 15.9 kN | Odchylenie  | 0.4 kN  |
|            | Ilość odrzutów | 0       |             |         |
| Stempel 15 | Min            | 14.6 kN | Max         | 16.9 kN |
| -          | Średnia        | 15.8 kN | Odchylenie  | 0.3 kN  |
|            | Ilość odrzutów | 0       |             |         |

Strona 2 z 3

#### 2010.11.10 godz. 15:08:05

| Stempel 16 | Min            | 14.9 kN | Max        | 17.0 kN |
|------------|----------------|---------|------------|---------|
|            | Średnia        | 15.8 kN | Odchylenie | 0.9 kN  |
|            | Ilość odrzutów | 0       |            |         |
| Stempel 17 | Min            | 15.1 kN | Max        | 16.9 kN |
| -          | Średnia        | 16.0 kN | Odchylenie | 0.2 kN  |
|            | Ilość odrzutów | 0       |            |         |
| Stempel 18 | Min            | 15.3 kN | Max        | 17.2 kN |
| -          | Średnia        | 16.1 kN | Odchylenie | 0.3 kN  |
|            | Ilość odrzutów | 0       |            |         |
| Stempel 19 | Min            | 15.5 kN | Max        | 17.3 kN |
| -          | Średnia        | 16.3 kN | Odchylenie | 0.3 kN  |
|            | Ilość odrzutów | 0       |            |         |
| Stempel 20 | Min            | 15.6 kN | Max        | 17.6 kN |
| -          | Średnia        | 16.5 kN | Odchylenie | 0.2 kN  |
|            | Ilość odrzutów | 0       |            |         |
| Stempel 21 | Min            | 15.2 kN | Max        | 17.0 kN |
| -          | Średnia        | 16.0 kN | Odchylenie | 0.2 kN  |
|            | Ilość odrzutów | 0       |            | •       |
| Stempel 22 | Min            | 14.9 kN | Max        | 17.7 kN |
| Ĩ          | Średnia        | 16.0 kN | Odchylenie | 0.5 kN  |
|            | Ilość odrzutów | 0       |            |         |
| Stempel 23 | Min            | 15.0 kN | Max        | 17.2 kN |
| -          | Średnia        | 16.0 kN | Odchylenie | 0.4 kN  |
|            | Ilość odrzutów | 0       |            |         |
| Stempel 24 | Min            | 14.5 kN | Max        | 16.6 kN |
| -          | Średnia        | 15.5 kN | Odchylenie | 0.3 kN  |
|            | Ilość odrzutów | 0       |            |         |
| Stempel 25 | Min            | 14.9 kN | Max        | 17.1 kN |
| -          | Średnia        | 15.9 kN | Odchylenie | 0.4 kN  |
|            | Ilość odrzutów | 0       |            |         |
| Stempel 26 | Min            | 15.1 kN | Max        | 17.7 kN |
| Ĩ          | Średnia        | 16.0 kN | Odchylenie | 0.5 kN  |
|            | Ilość odrzutów | 0       |            |         |
| Stempel 27 | Min            | 14.9 kN | Max        | 17.1 kN |
| Ĩ          | Średnia        | 15.8 kN | Odchylenie | 0.5 kN  |
|            | Ilość odrzutów | 0       |            |         |
| Stempel 28 | Min            | 14.7 kN | Max        | 17.0 kN |
| 1.         | Średnia        | 15.6 kN | Odchylenie | 0.4 kN  |
|            | Ilość odrzutów | 0       | y          |         |
| Stempel 29 | Min            | 14.9 kN | Max        | 17.4 kN |
| 1          | Średnia        | 15.9 kN | Odchylenie | 0.4 kN  |
|            | Ilość odrzutów | 0       | y          |         |
|            |                | 1       |            |         |

#### 2010.11.10 godz. 15:08:05

# RAPORT ŚREDNICH SIŁ ZGNIOTU

Numer maszyny: 1.9999.99 Produkt: VIRLEK 100mg Seria: 12345-0987-VC100 Receptura: VIRLEK\_1 Użytkownik: Kowalski

# Informacje ogólne

| Początek trybu automatycznego             | 2010.12.20 13:45:34                     |
|-------------------------------------------|-----------------------------------------|
| Koniec trybu automatycznego               | 2010.12.20 13:50:56                     |
| Łączny czas trwania trybów automatycznych | 00:05:22                                |
| Powód zatrzymania                         | Alarm zgłoszony przez sterownik maszyny |
| Powód zatrzymania                         | Alarm zgłoszony przez sterownik maszyny |

## Nastawy maszyny

| Ilość używanych stempli                                           | 36          |
|-------------------------------------------------------------------|-------------|
| Stemple wyłączone                                                 | -           |
| Maksymalna dopuszczalna wartość siły                              | 22.0 kN     |
| Minimalna dopuszczalna wartość siły                               | 10.0 kN     |
| Maksymalna średnia wartość siły                                   | 17.0 kN     |
| Minimalna średnia wartość siły                                    | 15.0 kN     |
| Zadana średnia wartość siły                                       | 16.016.5 kN |
| Akceptowalna liczba przekroczeń dopuszczalnej wartości siły       | 10          |
| Liczba obrotów zliczania w/w przekroczeń                          | 5           |
| Akceptowalna liczba przekroczeń dopuszczalnej wartości siły na    | 5           |
| stemplu                                                           |             |
| Liczba obrotów zliczania w/w przekroczeń                          | 8           |
| Akceptowalna liczba obrotów, podczas których średnia wartość siły | 40          |
| może przekraczać graniczne wartości średniej                      |             |

# **Parametry pracy**

| Średnia prędkość obrotowa                             | 34 obr/min  |
|-------------------------------------------------------|-------------|
| Ilość tabletek wyprodukowanych w trybie automatycznym | 174725      |
| Całkowita ilość tabletek                              | 190885      |
| Ilość odrzuconych tabletek                            | 0 (0.0 %)   |
| Użyteczna wydajność                                   | 58123 szt/h |
| Średnia wartość siły                                  | 15.4 kN     |
| Minimalna wartość siły                                | 16.4 kN     |
| Maksymalna wartość siły                               | 16.0 kN     |
| Odchylenie standardowe wartości siły                  | 3.2 kN      |

Strona 1 z 3

#### 2010.11.10 godz. 15:08:05

# Informacje ze stempli

| Stempel 1           | Min                        | 14 9 kN      | Max               | 17.0 kN            |
|---------------------|----------------------------|--------------|-------------------|--------------------|
| ~                   | Średnia                    | 15.8 kN      | Odchvlenie        | 1 2 kN             |
|                     | Ilość odrzutów             | 0            |                   | ·· ··· ·           |
| Stempel 2           | Min                        | 15.1 kN      | Max               | 16.9 kN            |
| Stemper 2           | Średnia                    | 16.0 kN      | Odchylenie        | 0.2  kN            |
|                     | Ilość odrzutów             | 0            | Odenyienie        | 0.2 KIV            |
| Stempel 3           | Min                        | 15.3 kN      | Max               | 17.2 kN            |
| Stemper 5           | Średnia                    | 16.1 kN      | Odchylenie        | 0.3  kN            |
|                     | Ilość odrzutów             | 0            | Odenyieme         | 0.5 KIV            |
| Stempel 4           | Min                        | 15.5 kN      | Max               | 17.3 kN            |
| Stemper 4           | Średnia                    | 16.3 kN      | Odchylenie        | 0.3 kN             |
|                     | Ilość odrzutów             | 0            | Odenyieme         | 0.5 KIV            |
| Stempel 5           | Min                        | 15.6 kN      | Max               | 17.6 kN            |
| Stemper 5           | Średnia                    | 16.5 kN      | Odchylenie        | 0.2 kN             |
|                     | Ilość odrzutów             | 0            | Odenyienie        | 0.2 KIN            |
| Stempel 6           | Min                        | 15.2 kN      | Max               | 17.0 kN            |
| Stemper o           | Średnia                    | 16.0 kN      | Odchylenie        | 0.2 kN             |
|                     | Ilość odrzutów             | 0            | Odenyienie        | 0.2  Kin           |
| Stompol 7           | Min                        | 0<br>14.0 kN | Moy               | $17.7 \mathrm{kN}$ |
| Stemper /           | Ivilli<br>Śradnia          | 14.9 KN      | Max<br>Odahulania | 1 / . / KIN        |
|                     | Sieulila<br>Iloáó adrautów | 10.0 KIN     | Odchylenie        | U.J KIN            |
| Stommal 9           | Min                        | 0<br>15.01-N | Mor               | 17.2 I-N           |
| Stemper 8           | Ivilli<br>Śradnia          | 15.0 KN      | Max<br>Odahadania | 1 / .2 KIN         |
|                     | Sreania<br>Uséé sdrautéry  | 10.0 KIN     | Odchylenie        | 0.4 KIN            |
| Stammal 0           | Min                        | 0            | Mari              | 16 ( I-N           |
| Stemper 9           | Min<br>Óra da is           | 14.5 KN      | Max               | 10.0 KIN           |
|                     | Srednia                    | 15.5 KN      | Odchylenie        | 0.3 KIN            |
| <u>Stanon al 10</u> | Ilosc odrzutow             | U<br>14.01-N | Maria             | 17 1 LNI           |
| Stemper 10          | Min                        | 14.9 KN      | Max               | 1/.1 KN            |
|                     | Srednia                    | 15.9 kN      | Odchylenie        | 0.4 KN             |
| Q. 1.1.1            | llosc odrzutow             | 0            |                   | 10 0 1 1           |
| Stempel 11          | Min                        | 15.1 kN      | Max               | 17.7 kN            |
|                     | Srednia                    | 16.0 kN      | Odchylenie        | 0.5 kN             |
| ~                   | Ilość odrzutów             | 0            |                   |                    |
| Stempel 12          | Min                        | 14.9 kN      | Max               | 17.1 kN            |
|                     | Srednia                    | 15.8 kN      | Odchylenie        | 0.5 kN             |
| ~                   | Ilość odrzutów             | 0            |                   |                    |
| Stempel 13          | Min                        | 14.7 kN      | Max               | 17.0 kN            |
|                     | Srednia                    | 15.6 kN      | Odchylenie        | 0.4 kN             |
|                     | Ilość odrzutów             | 0            |                   |                    |
| Stempel 14          | Min                        | 14.9 kN      | Max               | 17.4 kN            |
|                     | Srednia                    | 15.9 kN      | Odchylenie        | 0.4 kN             |
|                     | Ilość odrzutów             | 0            |                   |                    |
| Stempel 15          | Min                        | 14.6 kN      | Max               | 16.9 kN            |
|                     | Srednia                    | 15.8 kN      | Odchylenie        | 0.3 kN             |
|                     | Ilość odrzutów             | 0            |                   |                    |

Strona 2 z 3

#### 2010.11.10 godz. 15:08:05

# Informacje ze stempli

| Stempel 16      | Min            | 14.9 kN | Max        | 17.0 kN           |
|-----------------|----------------|---------|------------|-------------------|
| p               | Średnia        | 15.8 kN | Odchylenie | 1.2 kN            |
|                 | Ilość odrzutów | 0       |            |                   |
| Stempel 17      | Min            | 15.1 kN | Max        | 16.9 kN           |
| ~····p ·· · · / | Średnia        | 16.0 kN | Odchylenie | 0.2 kN            |
|                 | Ilość odrzutów | 0       |            | ••                |
| Stempel 18      | Min            | 15.3 kN | Max        | 17.2 kN           |
| r i r           | Średnia        | 16.1 kN | Odchylenie | 0.3 kN            |
|                 | Ilość odrzutów | 0       |            |                   |
| Stempel 19      | Min            | 15.5 kN | Max        | 17.3 kN           |
| Stelliper 13    | Średnia        | 16.3 kN | Odchylenie | 0.3  kN           |
|                 | Ilość odrzutów | 0       |            |                   |
| Stempel 20      | Min            | 15.6 kN | Max        | 17.6 kN           |
| ~····· F ·· - · | Średnia        | 16.5 kN | Odchylenie | 0.2 kN            |
|                 | Ilość odrzutów | 0       |            |                   |
| Stempel 21      | Min            | 15.2 kN | Max        | 17.0 kN           |
| ~····p ·· -·    | Średnia        | 16.0 kN | Odchylenie | 0.2 kN            |
|                 | Ilość odrzutów | 0       |            |                   |
| Stempel 22      | Min            | 14 9 kN | Max        | 17.7 kN           |
| stemper         | Średnia        | 160  kN | Odchylenie | $0.5 \mathrm{kN}$ |
|                 | Ilość odrzutów | 0       |            |                   |
| Stempel 23      | Min            | 15.0 kN | Max        | 17.2 kN           |
| ~····· F ··     | Średnia        | 16.0 kN | Odchvlenie | 0.4 kN            |
|                 | Ilość odrzutów | 0       |            | ****              |
| Stempel 24      | Min            | 14.5 kN | Max        | 16.6 kN           |
| ~····p ··· = ·  | Średnia        | 15.5 kN | Odchylenie | 0.3 kN            |
|                 | Ilość odrzutów | 0       |            |                   |
| Stempel 25      | Min            | 14.9 kN | Max        | 17.1 kN           |
| I -             | Średnia        | 15.9 kN | Odchvlenie | 0.4 kN            |
|                 | Ilość odrzutów | 0       |            | ****              |
| Stempel 26      | Min            | 15.1 kN | Max        | 17.7 kN           |
| 1               | Średnia        | 16.0 kN | Odchvlenie | 0.5 kN            |
|                 | Ilość odrzutów | 0       |            |                   |
| Stempel 27      | Min            | 14.9 kN | Max        | 17.1 kN           |
| r · · ·         | Średnia        | 15.8 kN | Odchvlenie | 0.5 kN            |
|                 | Ilość odrzutów | 0       |            |                   |
| Stempel 28      | Min            | 14.7 kN | Max        | 17.0 kN           |
| 1 -             | Średnia        | 15.6 kN | Odchylenie | 0.4 kN            |
|                 | Ilość odrzutów | 0       | J          |                   |
| Stempel 29      | Min            | 14.9 kN | Max        | 17.4 kN           |
| rr              | Średnia        | 15.9 kN | Odchvlenie | 0.4 kN            |
|                 | Ilość odrzutów | 0       | J          |                   |

Strona 2 z 3

## 7. Ustawienia

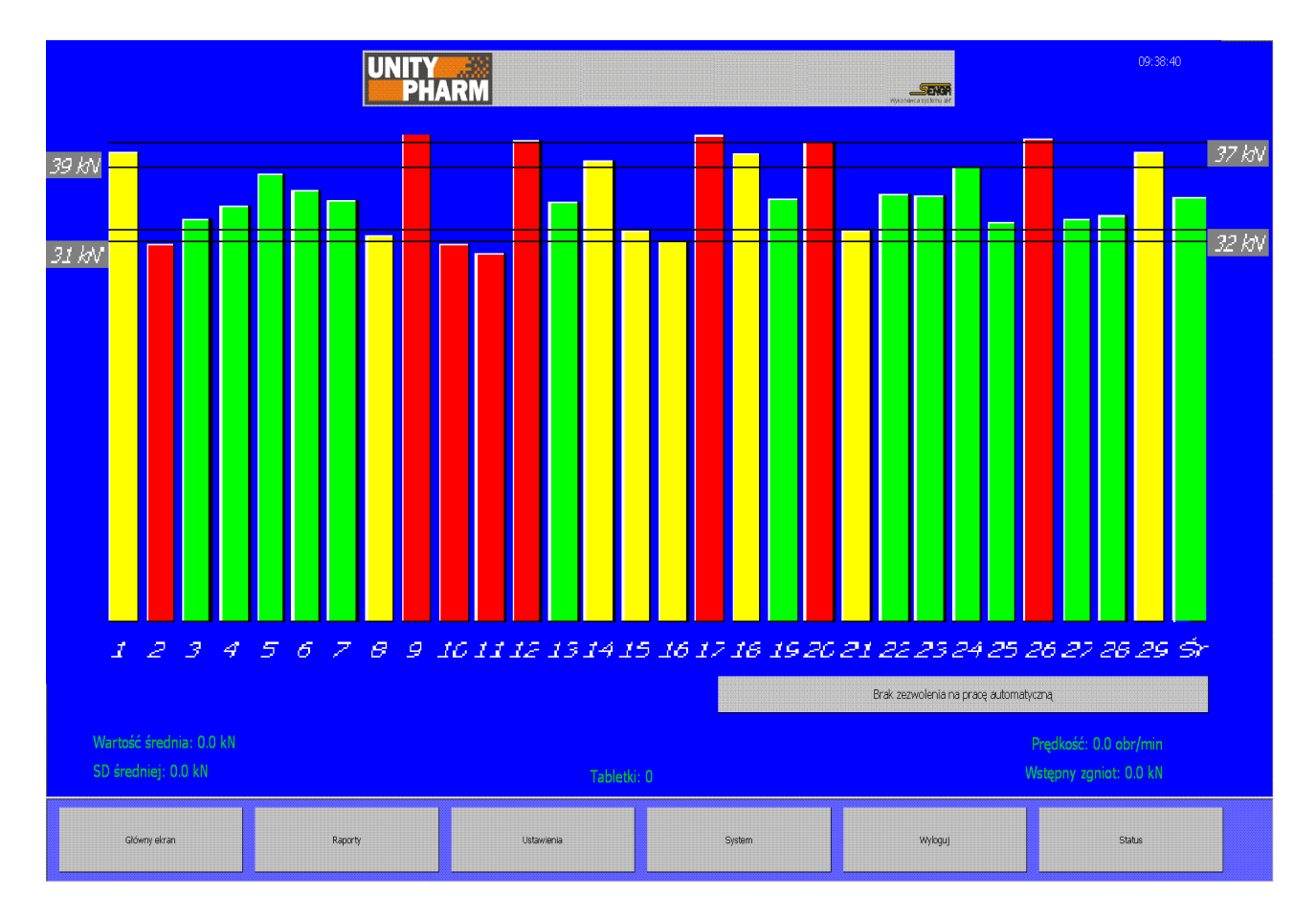

Rys. Ekran aplikacji umożliwiający przejście do opcji ustawień

Po wciśnięciu klawisza Ustawienia w oknie menu pojawiają się następujące klawisze:

- *Powrót* powoduje przejście do głównego ekranu i wczytanie podstawowego menu
- Wybierz stemple powoduje otwarcie okna służącego do określenia roboczych stempli
- Ustaw siły powoduje otwarcie okna umożliwiającego zadanie dopuszczalnych sił
- Ustaw alarmy powoduje otwarcie okna zawierającego warunki alarmowania
- *Receptury* powoduje otwarcie okna służącego do zarządzania recepturami (zestawami ustawień)
- *Produkt* powoduje otwarcie okna umożliwiającego wprowadzenie nazwy produktu oraz serii

Wszystkie zmiany wprowadzone w ustawieniach są zapamiętywane i automatycznie wczytywane przy ponownym uruchomieniu systemu.

**UWAGA:** Dostęp do ustawień jest możliwy tylko dla użytkowników mających przynajmniej poziom dostępu Technologa i tylko przy wyłączonym trybie pracy automatycznej.

| SENGR SP Actomstyka Technika portiarowa | INSTRUKO | CJA OBSŁUGI UKI | LADU A | UTOMATYCZ | ZNEJ KONT | ROLI WAGI |
|-----------------------------------------|----------|-----------------|--------|-----------|-----------|-----------|
|                                         |          |                 | Temat: | MKS-01    | Tom 1     | 21/43     |

### 8. Wybierz stemple

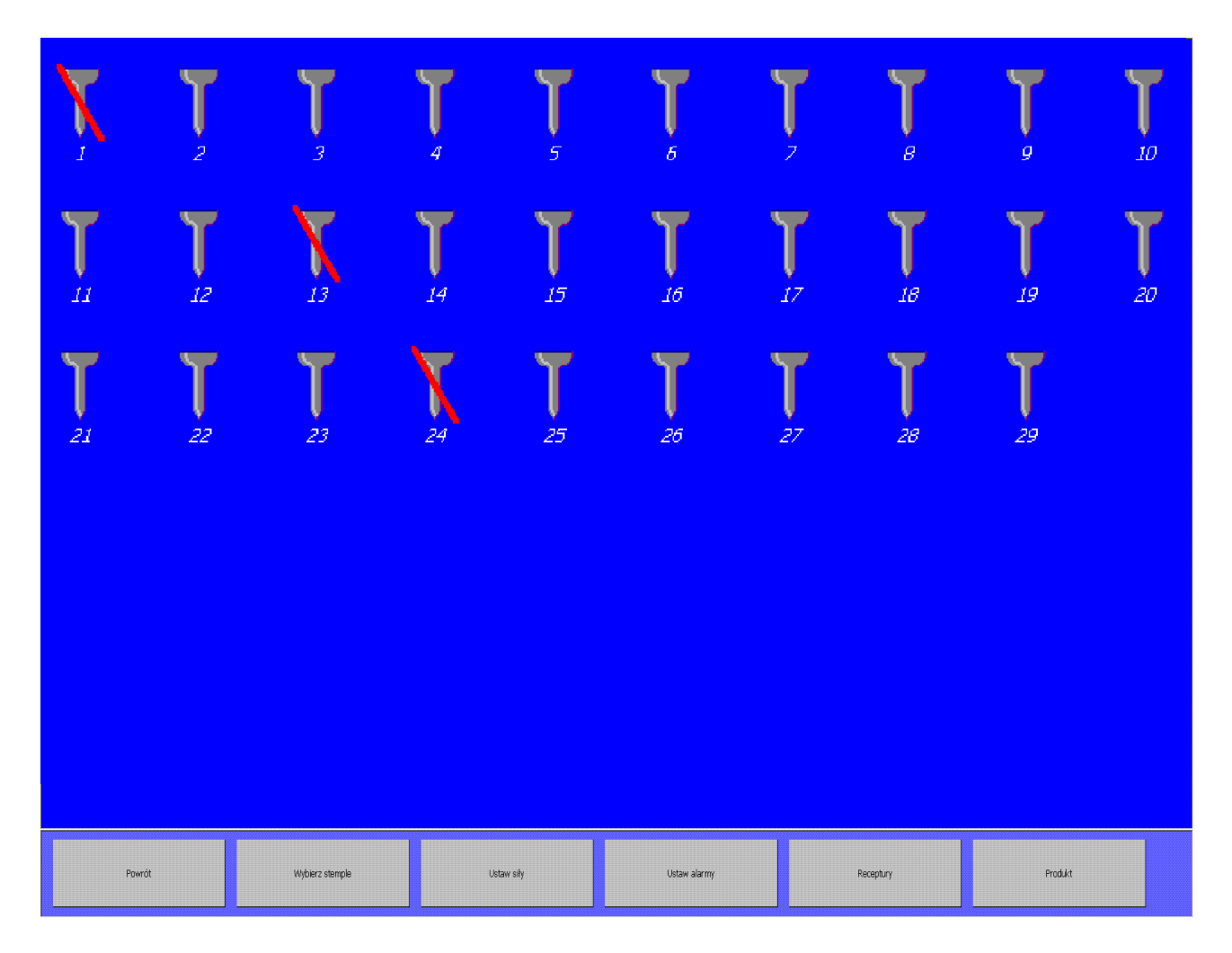

Rys. Ekran wyboru stempli używanych podczas procesu

Po kliknięciu w klawisz *Wybierz stemple* zostaje wyświetlony ekran umożliwiający wybranie stempli roboczych. Zmiany statusu stempla dokonuje się poprzez kliknięcie na rysunku stempla. Stemple zdemontowane przedstawiane są jako przekreślone i nie biorą udziału w procesie regulacji i śledzenia alarmów. Na ekranie głównym dla takich stempli nie są również kreślone słupki reprezentujący maksymalne siły zgniotu.

| INSTRUKO | CJA OBSŁUGI UKł | LADU A | UTOMATYCZ | ZNEJ KONTRO  | DLI WAGI |
|----------|-----------------|--------|-----------|--------------|----------|
|          |                 | Temat: | MKS-01    | Tom <b>1</b> | 22/43    |

### 9. Ustaw siły

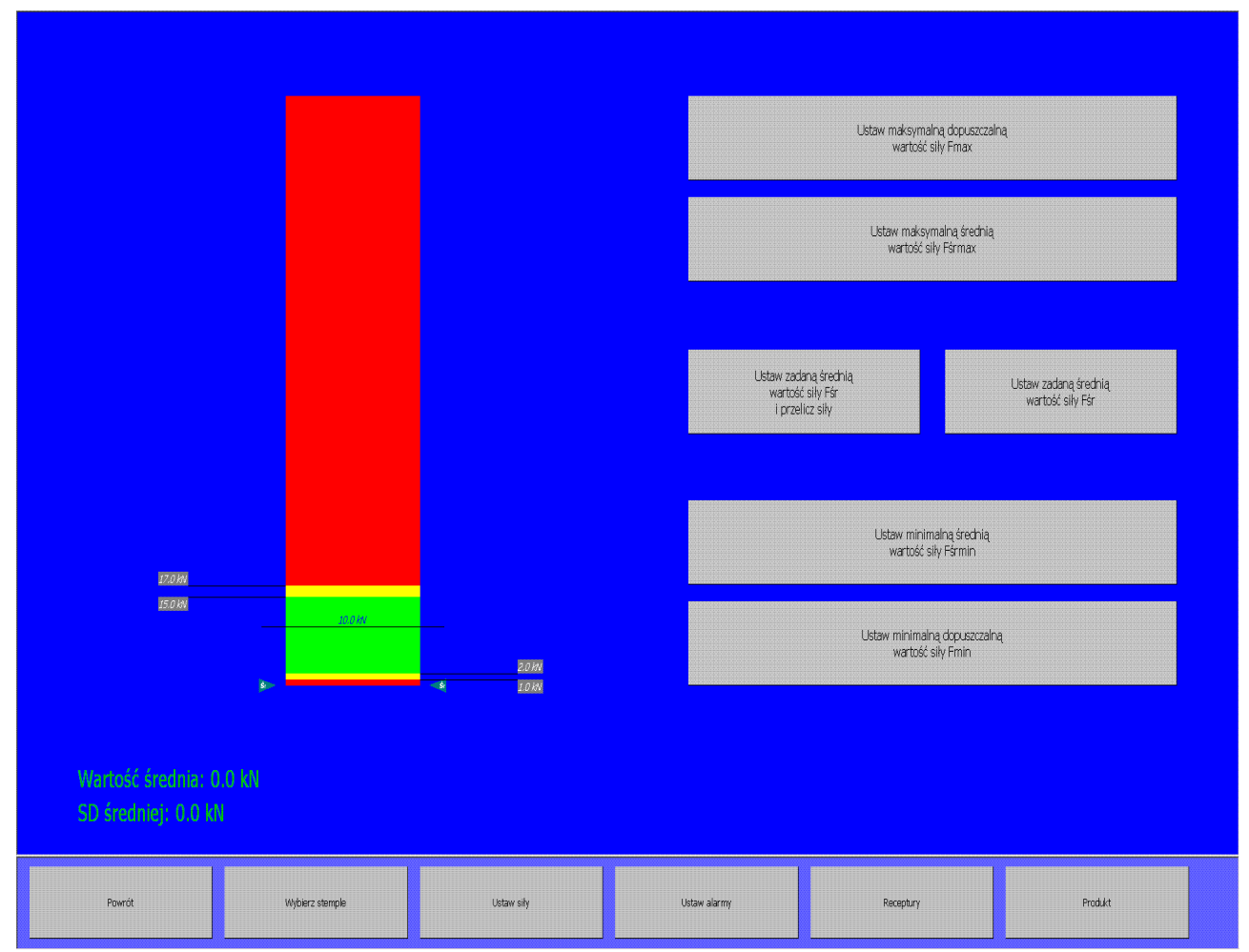

Rys. Ekran umożliwiający ustawienie sił

W wyniku użycia klawisza *Ustaw siły* użytkownik przechodzi do ekranu umożliwiającego wprowadzenie poziomów dopuszczalnych sił zgniotu. Po lewej stronie ekranu znajduje się rysunek będący graficzną ilustracją aktualnych nastaw. Dodatkowo po obu stronach grafiki zostały umieszczone dwa wskaźniki z napisem Śr, które pokazują aktualną, zmierzoną siłę średnią, jej liczbowa wartość jest wyświetlana u dołu ekranu. Po prawej stronie umieszczonych jest pięć klawiszy służących do wprowadzania poszczególnych wartości. Próba wprowadzenia niepoprawnej siły – np. ustawienia maksymalnej dopuszczalnej wartości siły mniejszej niż maksymalna średnia wartość siły powoduje wyświetlenie okna z informacją o niepoprawnym parametrze.

Maksymalne i minimalne dopuszczalne wartości siły (Fmin oraz Fmax) definiują nieprzekraczalne poziomy siły zgniotu. Przekroczenie tych wielkości w czasie trwania trybu automatycznego powoduje uruchomienie odrzutu wadliwych tabletek, inkrementację liczników przekroczeń i jeżeli to konieczne zatrzymanie alarmowe.

Maksymalne i minimalne średnie wartości siły (Fśrmin oraz Fśrmax) określają przedział dla poprawnej wielkości siły zgniotu. Przekroczenie tych parametrów przez maksymalne siły zgniotu na poszczególnych stemplach nie powoduje szczególnej reakcji Unitypharm.

| • DSP<br>• Automatyka<br>• Technika pomiarowa | INSTRUKO | CJA OBSŁUGI UKł | LADU A | UTOMATYCZ | ZNEJ KONTRO  | LI WAGI |
|-----------------------------------------------|----------|-----------------|--------|-----------|--------------|---------|
|                                               |          |                 | Temat: | MKS-01    | Tom <b>1</b> | 23/43   |

Ustawienie minimalnych i maksymalnych wartości sił możliwe jest poprzez użycie dostępnego z poziomu ekranu klawisza: *Ustaw zadaną średnią wartość siły Fśr i przelicz siły*.

W przypadku użycia klawisza użytkownik posiada możliwość wprowadzenia zadanej wartości siły średniej zgniotu. Po w prowadzeniu wartości siły średniej maksymalne i minimalne średnie wartości siły (Fśrmin oraz Fśrmax) zostają automatycznie określone wg zależności: Fśrmin = Fśr – 10kN, Fśrmax = Fśr+10kN, natomiast maksymalne i minimalne dopuszczalne wartości siły (Fmin oraz Fmax) zostają określone wg zależności Fmin = Fśr – 20kN, Fmax = Fśr + 20kN. Po użyciu klawisza nie istnieje konieczność ponownego definiowania poziomów sił za pomocą klawiszy dostępnych z poziomu ekranu.

Natomiast wyjście poza ten przedział siły średniej za obrót powoduje uaktywnienia procesu regulacji położenia krzywki zasypowej. Jeżeli regulacja w zadanej liczbie obrotów nie spowoduje powrotu wartości średniej do zadanego przedziału następuje zatrzymanie alarmowe.

Zadana średnia wartość siły (Fśr) jest idealnym poziomem dla maksymalnej siły zgniotu dla poszczególnych stempli. Stanowi również wielkość zadaną dla regulatora położenia krzywki zasypu.

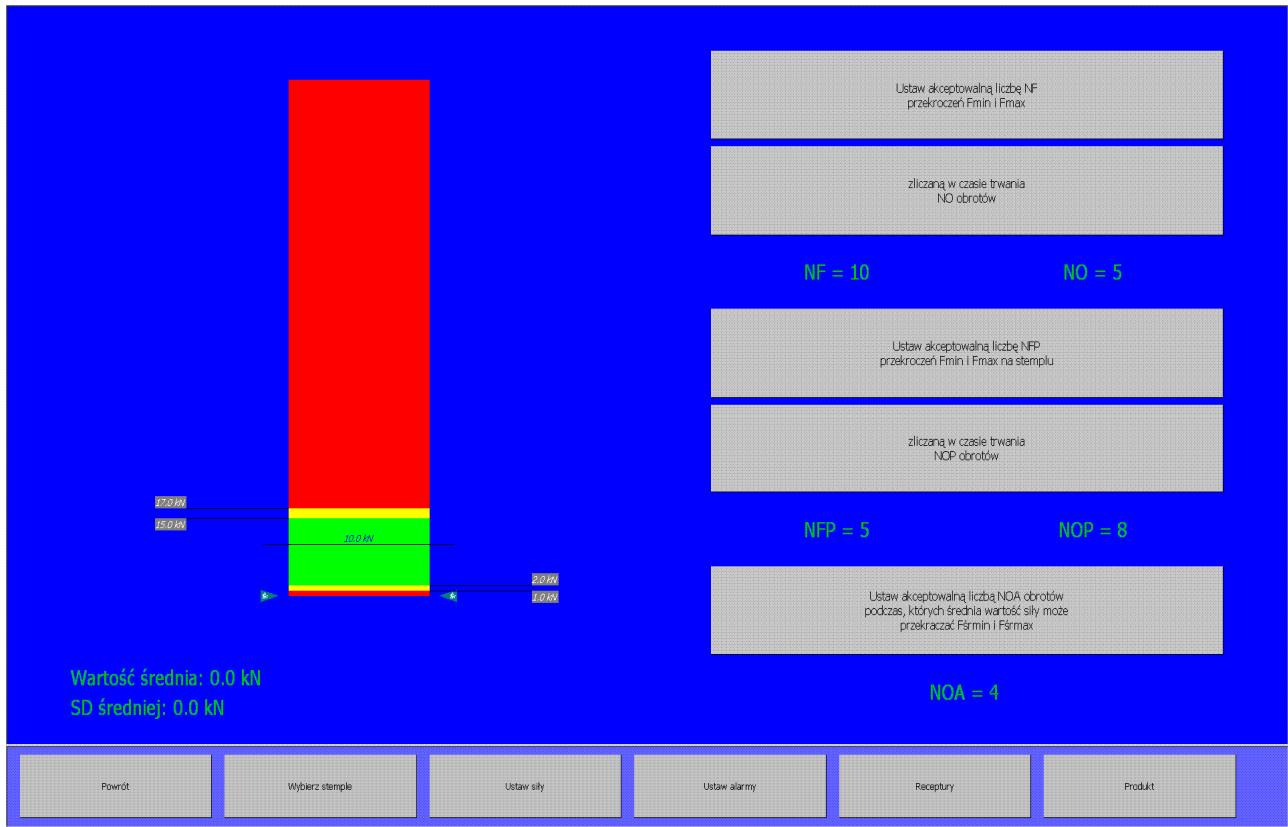

### 10. Ustaw alarmy

*Rys. Ekran umożliwiający ustawienie* alarmów

W wyniku użycia klawisza *Ustaw alarmy* użytkownik przechodzi do ekranu umożliwiającego wprowadzenie parametrów alarmowania. Po lewej stronie ekranu znajduje się rysunek będący graficzną ilustracją aktualnych poziomów dopuszczalnych sił zgniotu. Dodatkowo po obu stronach grafiki zostały umieszczone dwa wskaźniki z napisem Sr, które pokazują aktualną, zmierzoną siłę średnią, jej liczbowa wartość jest wyświetlana u dołu ekranu.

| • DSP<br>• Automatyka<br>• Technika pomiarowa | INSTRUKO | CJA OBSŁUGI UKł | LADU A | U <b>TOMATYCZ</b> | NEJ I | KONTROL | I WAGI |
|-----------------------------------------------|----------|-----------------|--------|-------------------|-------|---------|--------|
|                                               |          |                 | Temat: | MKS-01            | Tom   | 1       | 24/43  |

Po prawej stronie umieszczonych jest pięć klawiszy służących do wprowadzania poszczególnych wartości. W efekcie można skonfigurować trzy podstawowe typy alarmów

#### 10.1. Przekroczenie dopuszczalnych wartości siły nacisku

Parametrami które są konfigurowalne dla tej metody alarmowania to:

- Ustaw akceptowalną liczbę NF przekroczeń Fmin i Fmax
  - Zliczaną w czasie trwania NO obrotów

W tej metodzie alarmowania sprawdzana jest siła nacisku wszystkich stempli. Jeżeli w czasie trwania kolejnych NO obrotów głowicy ilość przekroczeń poziomów dopuszczalnych wartości siły nacisku przekroczy NF następuje zatrzymanie automatycznej pracy urządzenia.

#### Przykład: NO=5, NF=10

| obrót n:   | 0 przekroczeń   | suma przekroczeń: | 0  |        |
|------------|-----------------|-------------------|----|--------|
| obrót n+1: | 2 przekroczenia | suma przekroczeń: | 2  |        |
| obrót n+2: | 4 przekroczenia | suma przekroczeń: | 6  |        |
| obrót n+3: | 1 przekroczenie | suma przekroczeń: | 7  |        |
| obrót n+4: | 1 przekroczenie | suma przekroczeń: | 8  |        |
| obrót n+5: | 0 przekroczeń   | suma przekroczeń: | 8  |        |
| obrót n+6: | 0 przekroczeń   | suma przekroczeń: | 6  |        |
| obrót n+7: | 1 przekroczenie | suma przekroczeń: | 3  |        |
| obrót n+8: | 5 przekroczeń   | suma przekroczeń: | 7  |        |
| obrót n+9: | 5 przekroczeń   | suma przekroczeń: | 11 | alarm! |

Należy zwrócić uwagę, że jest możliwy taki dobór parametrów, że alarm nigdy nie będzie występował. Np. wystąpienie sytuacji NF=60 oraz NO=2 jest niemożliwe – nawet jeżeli wszystkie stemple są zdefiniowane jako robocze oraz każdy zgniot stanowi przekroczenie zadanych, dopuszczalnych sił to w trakcie 2 obrotów może wystąpić jedynie 58 przekroczeń (2 obroty x 29 stempli = 58).

#### 10.2. Przekroczenie dopuszczalnych wartości siły nacisku na stemplu

Konfigurowalne parametry w tej metodzie alarmowania to:

- Ustaw akceptowalną liczbę NFP przekroczeń Fmin i Fmax na stemplu
- Zliczaną w czasie trwania NOP obrotów

W tej metodzie alarmowania kontrolujemy siłę nacisku dla każdego stempla z osobna, jeżeli wartość siły nacisku na stemplu podczas kolejnych NOP obrotów głowicy przekroczy zadane siły dopuszczalne, następuje zatrzymanie pracy urządzenia. Sposób obliczania sumy przekroczeń jest identyczny jak w punkcie 7.1, z tym, że każdy stempel posiada własny licznik przekroczeń. Jeżeli alarm ma być zgłaszany należy zawsze tak dobrać nastawy aby NFP < NOP. W przeciwnym razie warunek alarmowania nigdy nie zostanie spełniony.

| •DSP<br>•Automatyka<br>•Technika pomiarowa | INSTRUKO | CJA OBSŁUGI UKł | LADU A | UTOMATYC2 | NEJ KONTROI  | JI WAGI |
|--------------------------------------------|----------|-----------------|--------|-----------|--------------|---------|
|                                            |          |                 | Temat: | MKS-01    | Tom <b>1</b> | 25/43   |

# 10.3. Przekroczenie dopuszczalnej ilości obrotów, podczas których średnia wartość siły może przekraczać graniczne wartości średnie

Dla tej metody alarmowania użytkownik posiada możliwość zmiany następującego parametru:

# • Ustaw dopuszczalną ilość NOA obrotów podczas, których średnia wartość siły może przekraczać Fśrmin i Fśrmax

W tej metodzie alarmowania sprawdzaniu podlega ilość obrotów głowicy NOA pod rząd, podczas których średnia wartość siły przekracza graniczne wartości siły średniej.

#### Przykład: NOA=4

Jeżeli w czasie trwania czterech <u>kolejnych</u> obrotów głowicy nie została doregulowana średnia siła nacisku, tak aby mieściła się pomiędzy zadanymi minimalną, a maksymalną średnią wartością siły, następuje alarmowe zatrzymanie pracy automatycznej.

| SENGR •DSP •Adomatyka •Technika pomiarowa | INSTRUK | CJA OBSŁUGI UKł | LADU A | UTOMATYCZ | NEJ I | KONTROL | I WAGI |
|-------------------------------------------|---------|-----------------|--------|-----------|-------|---------|--------|
|                                           |         |                 | Temat: | MKS-01    | Tom   | 1       | 26/43  |

## 11. Receptury

| <u>VIRLER 1 - 2005,10</u> |         |            |            |         |               |
|---------------------------|---------|------------|------------|---------|---------------|
|                           |         |            |            |         |               |
|                           |         |            |            |         |               |
|                           |         |            |            |         |               |
|                           |         |            |            |         |               |
|                           |         |            |            |         |               |
|                           |         |            |            |         |               |
|                           |         |            |            |         |               |
|                           |         |            |            |         |               |
|                           |         |            |            |         |               |
|                           |         |            |            |         |               |
|                           |         |            |            |         |               |
|                           |         |            |            |         |               |
|                           |         |            |            |         |               |
|                           |         |            |            |         |               |
|                           |         |            |            |         |               |
|                           |         |            |            |         |               |
|                           |         |            |            |         |               |
|                           |         |            |            |         |               |
|                           |         |            |            |         |               |
|                           |         |            |            |         |               |
| Zapisz ustawienia ja      | ako     | Wczytaj    | ustawienia | 14      | suń recepture |
| recepturę                 |         | z re       | ceptury    | 0.      | sunrecepturę  |
|                           |         |            |            |         |               |
| Główny ekran              | Raporty | Ustawienia | System     | Wyłoguj | Status        |
|                           |         |            |            |         |               |

Rys. Ekran obsługi receptur

Po wybraniu klawisza *Receptury* użytkownik przechodzi do okna umożliwiającego zarządzanie recepturami.

Receptury umożliwiają zapisywanie, w celu ponownego użycia, wszystkich wprowadzonych nastaw:

- Wybranych stempli roboczych
- Poziomów dopuszczalnych sił
- Parametrów alarmowania

Po przejściu do ekranu, użytkownik posiada dostęp do listy receptur. Każda receptura wyświetlona jest zgodnie z formatem: *Nazwa receptury – rrrr.mm.dd gg:mm:ss – Użytkownik*, który zawiera informacje o dokładnej dacie utworzenia receptury oraz o loginie użytkownika, który ją zapisał. U dołu ekranu znajduje się klawisz *Zapisz ustawienia jako recepturę*, który umożliwia stworzenie nowej receptury. Kliknięcie tego klawisza powoduje otwarcie okienka, w którym należy podać nazwę nowej receptury. W przypadku wprowadzenia nazwy istniejącej receptury ustawienia w niej zawarte zostaną nadpisane nowymi.

Kliknięcie w slot zawierający opis receptury powoduje wyświetlenie u dołu ekranu dwóch kolejnych klawiszy:

#### • Wczytaj ustawienia z receptury

#### • Usuń recepturę

Oba polecenie odnoszą się do receptury, która jest na liście i jest wskazywana strzałką po prawej stronie.

| SENGR •DSP •Adomatyka •Technika pomiarowa | INSTRUKO | CJA OBSŁUGI UKł | LADU A | UTOMATYCZ | ZNEJ KONTI | ROLI WAGI |
|-------------------------------------------|----------|-----------------|--------|-----------|------------|-----------|
|                                           |          |                 | Temat: | MKS-01    | Tom 1      | 27/43     |

### 12. Produkt

|                |                 |            | Aktywuj/deaktywuj odrzut próbek     |            |         |
|----------------|-----------------|------------|-------------------------------------|------------|---------|
|                |                 |            | Ustaw ilość próbek NP               |            |         |
|                |                 | Ust        | aw odstęp pomiędzy odrzutami próbek | NIP        |         |
|                |                 | NP = 10    |                                     | NIP = 1000 |         |
| Nazwa produkti |                 |            |                                     |            |         |
| Nr seri        | i               |            |                                     |            |         |
|                |                 |            | Zeruj licznik tabletek              |            |         |
|                |                 |            |                                     |            |         |
|                |                 |            |                                     |            |         |
|                |                 |            |                                     |            |         |
|                |                 |            |                                     |            |         |
|                |                 |            |                                     |            |         |
|                |                 |            |                                     |            |         |
| Powrót         | Wybierz stemple | Ustaw siły | Ustaw alarmy                        | Receptury  | Produkt |

Rys. Ekran parametryzacji trybu odrzutu walidacyjnego oraz wprowadzenia opisu produktu

Po wciśnięciu klawisza *Produkt* zostaje otwarte okno umożliwiające wprowadzenie nazwy produktu oraz określenia jego serii. Obie te informacje są drukowane na raportach z pracy maszyny. Oprócz tego możliwe jest tworzenie raportu zbiorczego z dnia pracy dla cykli automatycznych z jednakowymi seriami.

Klawisz *Zeruj licznik tabletek* umożliwia rozpoczęcie pracy licznika od 0. Używany przeważnie podczas wprowadzania nowej serii produktu.

Wprowadzenie nowego numeru serii w polu: *Numer serii* powoduje automatyczne wyzerowanie licznika tabletek urządzenia.

Dodatkowo dostępny jest klawisz **Aktywuj/dezaktywuj odrzut próbek** którego użycie prowadzi do aktywacji bądź dezaktywacji trybu odrzutu walidacyjnego podczas którego ma miejsce parametryzowany odrzut próbek.

Użycie klawisza Aktywuj/dezaktywuj odrzut próbek prowadzi do uaktywnienia dodatkowych klawiszy: Ustaw ilość próbek oraz Ustaw odstęp między odrzutami przy użyciu których istnieje możliwość parametryzacji trybu odrzutu próbek.

Parametr ustawiany w wyniku użycia klawisza Ustaw ilość próbek NP określa sumaryczną ilość próbek które zostaną odrzucone natomiast parametr ustawiany w wyniku użycia klawisza Ustaw odstęp pomiędzy odrzutami próbek NIP określa odstęp, liczony w próbkach, pomiędzy kolejnymi odrzucanymi próbkami.

Przykładowo określone parametry: ilość próbek NP=10, odstęp pomiędzy próbkami NIP =1000 parametryzują proces odrzutu w którym zostanie odrzuconych 10 próbek zaś próbki będą odrzucane z krokiem 1000 próbek.

| • DSP<br>• Automatyka<br>• Technika pomiarowa | INSTRUK | CJA OBSŁUGI UKł | LADU A | UTOMATYC7 | NEJ KONTROL  | I WAGI |
|-----------------------------------------------|---------|-----------------|--------|-----------|--------------|--------|
|                                               |         |                 | Temat: | MKS-01    | Tom <b>1</b> | 28/43  |

Parametryzacja oraz uaktywnienie trybu odrzutu walidacyjnego jest możliwe jedynie w przypadku nieaktywnego trybu automatycznego pracy układu. Sparametryzowany tryb odrzutu rozpoczyna się po uaktywnieniu trybu pracy automatycznej układu.

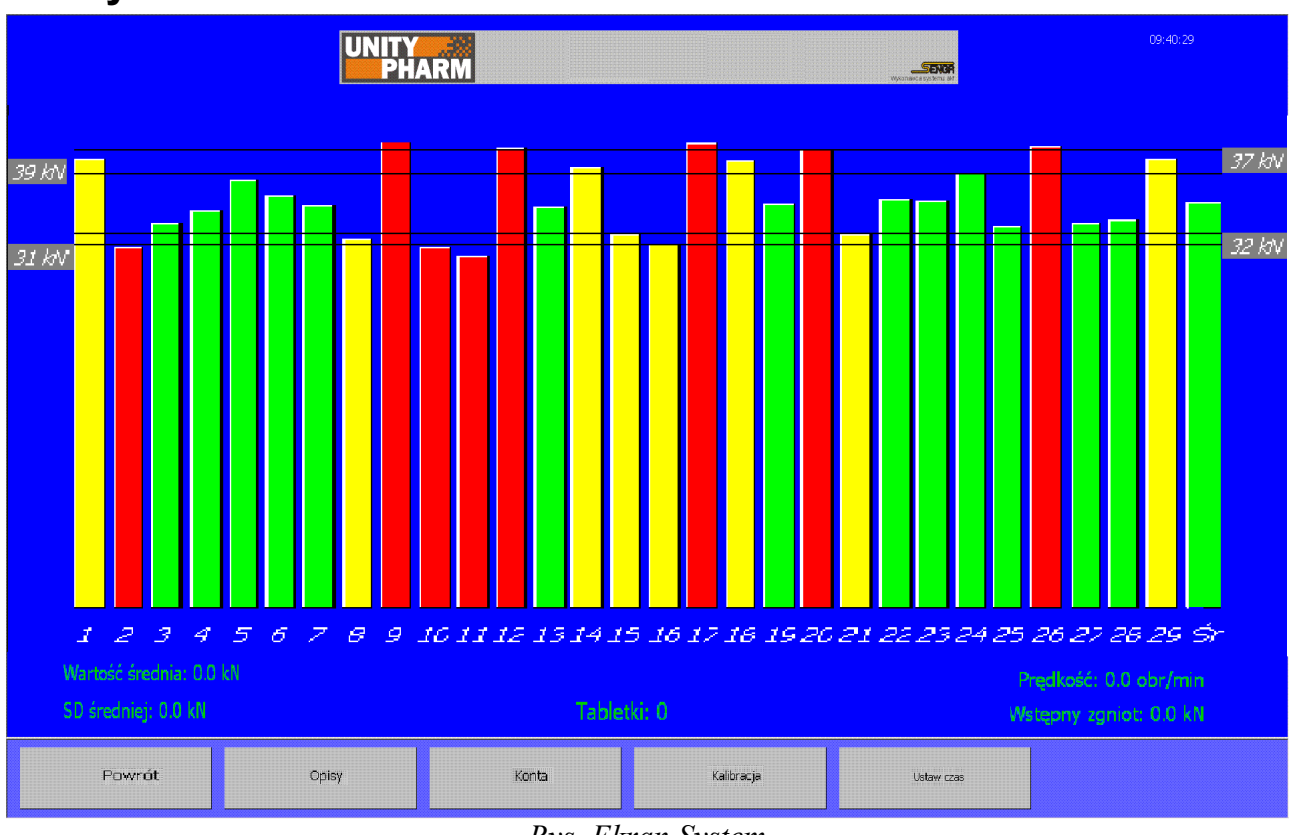

### 13. System

Rys. Ekran System

Po wciśnięciu klawisza System w oknie menu pojawiają się następujące klawisze:

- *Powrót* powoduje przejście do głównego ekranu i wczytanie podstawowego menu
- Opisy powoduje otwarcie okna służącego do wprowadzenie opisów urządzenia
- Konta powoduje otwarcie okna umożliwiającego zarządzanie kontami użytkowników
- *Kalibracja* powoduje otwarcie okna umożliwiającego wykonanie kalibracji mostka tensometrycznego
- Ustaw czas powoduje otwarcie okna służącego do zmiany czasu systemowego

**UWAGA:** Dostęp do ustawień systemowych jest możliwy tylko dla użytkowników mających poziom dostępu Administratora i tylko przy wyłączonym trybie pracy automatycznej.

| • DSP<br>• Automatyka<br>• Technika pomiarowa | INSTRUK | CJA OBSŁUGI UKł | LADU AU | UTOMATYCZ | NEJ KONTROL | I WAGI |
|-----------------------------------------------|---------|-----------------|---------|-----------|-------------|--------|
|                                               |         |                 | Temat:  | MKS-01    | Tom 1       | 29/43  |

## 14. Opisy

| Adres c.d.        |       |       |           |            |  |
|-------------------|-------|-------|-----------|------------|--|
| Adres c.d.        |       |       |           |            |  |
| N° maszyny        |       |       |           |            |  |
| Opis maszyny      |       |       |           |            |  |
| Opis maszyny c.d. |       |       |           |            |  |
| Opis maszyny c.d. |       |       |           |            |  |
|                   |       |       |           |            |  |
|                   |       |       |           |            |  |
|                   |       |       |           |            |  |
| Powrót            | Opiey | Konta | Kalbracja | Ustaw czas |  |

*Rys. Ekran Opisy umożliwiający wprowadzenie danych producenta oraz maszyny* 

Ekran służy do wprowadzenia danych wytwórcy produktu oraz danych maszyny wytwarzającej produkt. Jedynym polem, który wykorzystuje oprogramowanie jest *Nr maszyny*, który jest każdorazowo umieszczany na raportach z pracy urządzenia.

| BSP SENGR Statematyka Technika pomiarowa | INSTRUKO | CJA OBSŁUGI UKł | LADU AU | U <b>TOMATYCZ</b> | NEJ KONTROL | I WAGI |
|------------------------------------------|----------|-----------------|---------|-------------------|-------------|--------|
|                                          |          |                 | Temat:  | MKS-01            | Tom 1       | 30/43  |

## 15. Konta

| operator - ******* - Operator                               |       |       |           |            |  |  |  |
|-------------------------------------------------------------|-------|-------|-----------|------------|--|--|--|
|                                                             |       |       |           |            |  |  |  |
|                                                             |       |       |           |            |  |  |  |
|                                                             |       |       |           |            |  |  |  |
|                                                             |       |       |           |            |  |  |  |
|                                                             |       |       |           |            |  |  |  |
| Zmień login Zmień hasło Zmień pozłom dosta                  |       |       |           |            |  |  |  |
| Ząpisz użytkownika Dodaj nowego użytkownika Usuń użytkownik |       |       |           |            |  |  |  |
|                                                             |       |       |           |            |  |  |  |
| Powrót                                                      | Cpisy | Konta | Kalbracja | Ustaw czas |  |  |  |

Rys. Ekran konta umożliwiający definicję użytkowników oraz ich poziomów dostępu.

Po kliknięciu klawisza *Konta* otwiera się dostęp do mechanizmów zarządzania kontami użytkowników. W górnej części ekranu znajduje się lista z wpisami w formacie: *Login – Hasło – Poziom dostępu*. Po kliknięciu w element listy, jej zawartość zostaje wyświetlona na czerwono w środkowej części ekranu, ponad klawiszami umożliwiającymi zmianę loginu, hasła oraz poziomu dostępu.

Poniżej znajdują się klawisze, które służą odpowiednio do:

- Zapisz użytkownika zachowuje wprowadzone zmiany
- **Dodaj nowego użytkownika** tworzy z danych wyświetlonych na czerwono nowe konto użytkownika
- Usuń użytkownika usuwa konto, które wcześniej zostało wybrane i przepisane na czerwone pola

| • DSP<br>• Automatyka<br>• Technika pomiarowa | INSTRUKO | CJA OBSŁUGI UKŁ | LADU AU | JTOMATYCZ | NEJ KONTROL | I WAGI |
|-----------------------------------------------|----------|-----------------|---------|-----------|-------------|--------|
|                                               |          |                 | Temat:  | MKS-01    | Tom 1       | 31/43  |

## 16. Kalibracja

|                           | ۷                    | Yprowadź wartość wzorcową |
|---------------------------|----------------------|---------------------------|
|                           |                      |                           |
| Wprowadź wartość wzorcową |                      |                           |
|                           |                      |                           |
| 0.0 KN                    | Wyślij współczynniki | Usuń współczymiki         |
| Powrót                    |                      |                           |

Po przejściu do tego ekranu staje się możliwe dokonanie kalibracji tensometrycznego mostka pomiaru siły zgniotu. Po przejściu do trybu kalibracji w lewej dolnej części ekranu w sposób ciągły wyświetlana jest siła odczytywana z mostka. Na ten proces nie ma wpływu to czy głowica tabletkarki pozostaje zatrzymana, czy też jest w ruchu. Aby wykonać kalibrację należy wprowadzić dwa punkty kalibracyjne, które posłużą do obliczenia parametrów kalibracji. Do tego służą klawisze z napisem *Wprowadź wartość wzorcową*. Po wciśnięciu klawisza pojawia się okno umożliwiające wpisanie wartości siły zgniotu mierzonej niezależnym urządzeniem. W momencie zatwierdzenia wprowadzonej wielkości zostaje również zachowana wartość mierzona przez mostek. Obie wielkości zostają wyświetlona obok klawisza (wartość wzorcowa pod nim, wartość mierzona przez mostek ponad nim). Istotne jest aby podczas kalibracji doprowadzić do sytuacji, w której odczyty siły z mostka oraz z miernika wzorcowego są stabilne. Oprócz tego dla poprawnej kalibracji należy ustawić punkty kalibracji możliwie odległe od siebie. Zbyt blisko położone punkty kalibracji nie gwarantują poprawnych wyników. Zalecana jest kalibracja dla 10% oraz 90% zakresu pomiarowego. W programie wprowadzono warunek określający minimalną różnica pomiędzy punktami kalibracji na poziomie 5kN.

| • DSP • Actomatyka • Technika pomiarowa | INSTRUKC | CJA OBSŁUGI UKł | LADU AU | U <b>TOMATYCZ</b> | NEJ KONTROI | JI WAGI |
|-----------------------------------------|----------|-----------------|---------|-------------------|-------------|---------|
|                                         |          |                 | Temat:  | MKS-01            | Tom 1       | 32/43   |

Klawisz *Wyślij współczynniki* służy do przesłania obliczonych współczynników do Unitypharm gdzie są one przechowywane w pamięci nieulotnej. Jeżeli przed użyciem tego klawisza nie zostaną poprawnie określone dwa punkty kalibracji to użytkownik otrzyma komunikat mówiący o braku możliwości obliczenia współczynników kalibracji.

Klawisz *Usuń współczynniki* służy do przesłania do urządzenia współczynników, które powodują, że odczyt z mostka tensometrycznego w żaden sposób nie jest modyfikowany.

Wprowadzenie nowych parametrów kalibracji znajduje natychmiastowe odzwierciedlenie w wyświetlanych wartościach bieżącej siły zgniotu.

### 17. Ustaw czas

|        | 2010.06.30 |       |           | Ustaw date    |  |
|--------|------------|-------|-----------|---------------|--|
|        |            |       |           |               |  |
|        | 10-17-48   |       |           | Ustaw godzinę |  |
|        |            |       |           |               |  |
|        |            |       |           |               |  |
| Powrót | Cpisy      | Konta | Kalbracja | Ustaw czas    |  |

Rys. Ekran ustawień daty oraz czasu urządzenia

Po wciśnięciu klawisza *Ustaw czas* użytkownik ma możliwość modyfikowania czasu systemowego urządzenia.

**UWAGA:** Należy zwrócić szczególną uwagę na operację cofania czasu, a szczególnie daty systemowej – może to doprowadzić do nadpisania logów historycznych zawierających informację o przebiegu pracy urządzenia.

| INSTRUKO | CJA OBSŁUGI UKł | LADU A | UTOMATYCZ | ZNEJ KONTI | ROLI WAGI |
|----------|-----------------|--------|-----------|------------|-----------|
|          |                 | Temat: | MKS-01    | Tom 1      | 33/43     |

#### 18. Status

Użycie klawisza *Status* powoduje otwarcie okna zawierającego informacje o bieżącym statusie Unitypharm. Informacja te można również wydrukować.

Unitypharm MKS-1 - Status

Użytkownik: Kowalski

Nazwa produktu: VIRLEK 100mg

Seria produktu: 1234-987-VC100

Receptura: VIRLEK\_1

Praca automatyczna: Brak zezwolenia

Napięcie zasilania: OK

Ostatni alarm podczas pracy automatycznej: Brak

Błąd Unitypharm: Brak komunikacji

Strona 1 z 1

Rys. Ekran informacji o bieżącym statusie urządzenia

| SENGR DSP Actomatyka Technika pomiarowa | INSTRUK | CJA OBSŁUGI UKł | LADU A | UTOMATYCZ | ZNEJ KONTRO | LI WAGI |
|-----------------------------------------|---------|-----------------|--------|-----------|-------------|---------|
|                                         |         |                 | Temat: | MKS-01    | Tom 1       | 34/43   |

Ekran Status zawiera:

- Login aktualnie pracującego użytkownika
- Aktualną nazwę produktu
- Aktualną serię produktu
- Ostatnio załadowaną recepturę, jeżeli nastawy maszyny były ręcznie modyfikowane, to pole to zostanie puste
- Aktualny stan pracy automatycznej
- Aktualny stan napięcia zasilania doprowadzonego do UPS-a, napięcie zasilania jest cały czas monitorowane i w razie problemów użytkownik jest o tym informowany za pomocą specjalnego komunikatu, mówiącego o tym, że urządzenie zostanie zablokowane za 4 min
- Ostatni alarm, który spowodował przerwanie pracy automatycznej
- Informację o bieżącym stanie komunikacji pomiędzy komponentami systemu

| • DSP<br>• Axtomatyka<br>• Technika pomiarowa | INSTRUKO | CJA OBSŁUGI UKł | LADU A | UTOMATYC7 | ZNEJ KONTI | ROLI WAGI |
|-----------------------------------------------|----------|-----------------|--------|-----------|------------|-----------|
|                                               |          |                 | Temat: | MKS-01    | Tom 1      | 35/43     |

## 19. Blokada aplikacji

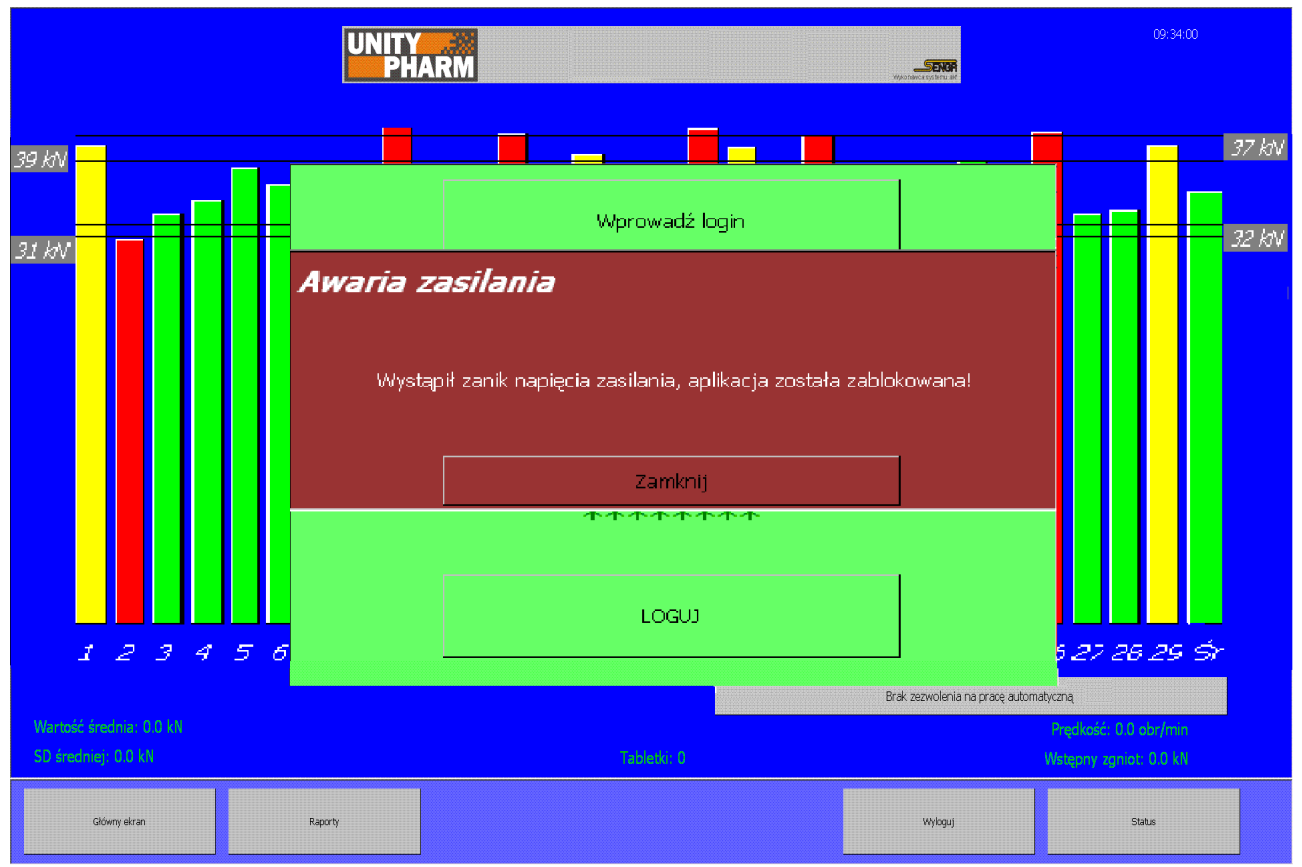

Rys. Ekran informacji o blokadzie urządzenia wywołanej utratą zasilania

W przypadku zaniku napięcia zasilania i przejścia na zasilanie awaryjne użytkownik jest informowany o tym poprzez odpowiedni komunikat, mówiący również o tym, że aplikacja zostanie zablokowana za 5 min. Od tego momentu za pośrednictwem klawisza *Status* można sprawdzić ile czasu pozostało do zablokowania aplikacji. Użytkownik powinien zakończyć tryb automatyczny oraz nie powinien podejmować żadnych dodatkowych czynności, aż do momentu przywrócenia napięcia zasilania. Po upływie 4 min nastąpi wyłączenie trybu automatycznego, jeżeli wciąż jest aktywny, wylogowanie bieżącego użytkownika oraz wyświetlenie komunikatu o zablokowaniu aplikacji. Aż do momentu przywrócenia napięcia zasilania nie będzie możliwe zamknięcie tego okna.

| •DSP<br>•Automatyka<br>•Technika pomiarowa | INSTRUKO | CJA OBSŁUGI UKł | LADU A | U <b>TOMATYCZ</b> | ZNEJ KONTF | ROLI WAGI |
|--------------------------------------------|----------|-----------------|--------|-------------------|------------|-----------|
|                                            |          |                 | Temat: | MKS-01            | Tom 1      | 36/43     |

### 20. Wyłączanie Unitypharm

## **UWAGA**

Przed całkowitym wyłączeniem Unitypharm należy <u>bezwzględnie</u> wylogować aktualnego użytkownika przy użyciu przycisku dostępnego z poziomu ekranu aplikacji.

Zaniedbanie tej czynności w konsekwencji może być przyczyną utraty części danych historycznych z przebiegu pracy urządzenia, a w skrajnych przypadkach prowadzi do uszkodzeń twardego dysku oraz awarii urządzenia uniemożliwiającej dalszą poprawną pracę.

Po wylogowaniu użytkownika można wyłączyć napięcie zasilania drukarki (wyłącznik z tyłu obudowy drukarki) oraz przy użyciu wyłącznika umieszczonego na tylnej ścianie Unitypharm zasilanie całego systemu. Tabletkarka powinna zostać wyłączona po zakończeniu pracy Unitypharm. Wcześniejsze wyłączenie tabletkarki spowoduje przejście na zasilanie awaryjne o czym zostanie poinformowany użytkownik (patrz: *Blokada aplikacji*).

| SENGR SP Setting  Setting | INSTRUK | CJA OBSŁUGI UKł | LADU A | UTOMATYCZ | ZNEJ KONTI | ROLI WAGI |
|----------------------------------------------------------------------------------------------------|---------|-----------------|--------|-----------|------------|-----------|
|                                                                                                    |         |                 | Temat: | MKS-01    | Tom 1      | 37/43     |

## 21. Przyczyny zatrzymania trybu automatycznego

Informacje o przyczynie zatrzymania trybu automatycznego podawane są:

- W raporcie z pracy maszyny
- W oknie dialogowym informującym o przerwaniu trybu automatycznego (w przypadku awarii)
- W statusie urządzenia (w przypadku awarii)

Zestawienie możliwych przyczyn zatrzymania trybu automatycznego:

| L. p. | Komunikat                                  | Opis                                                                                                    | Uwagi |
|-------|--------------------------------------------|----------------------------------------------------------------------------------------------------|-------|
| 1     | Tryb zakończony przez<br>użytkownika       | Tryb automatyczny zakończony bez<br>awarii poprzez klawisz <i>Stop trybu</i>                                                                                                    |       |
| 2     | Przekroczenie siły na<br>stemplu n         | <i>automatycznego</i><br>Tryb automatyczny zakończony z powodu<br>alarmu opisanego w punkcie 7.2.; n<br>zawiera nr stempla, który spowodował<br>awarię                                   |       |
| 3     | Przekroczenie wartości<br>średniej         | Tryb automatyczny zakończony z powodu alarmu opisanego w punkcie 7.3.                                                                                                    |       |
| 4     | Zbyt długi zgniot                          | Tryb automatyczny zakończony z powodu<br>braku poprawnego sygnału z czujnika<br>stempli; może to być spowodowane albo<br>niespodziewanym zatrzymaniem głowicy<br>albo awarią elektryczną |       |
| 5     | Przekroczenie siły<br>zgniotu na stemplach | Tryb automatyczny zakończony z powodu alarmu opisanego w punkcie 7.1.                                                                                                    |       |
| 6     | Alarm zgłoszony przez<br>sterownik maszyny | Tryb automatyczny zakończony z powodu<br>alarmu, który wystąpił po stronie<br>sterownika tabletkarki; szczegółowe<br>informacje o alarmie udostępnia<br>sterownik                        |       |
| 7     | Zanik napięcia<br>zasilania                | Tryb automatyczny został przerwany z<br>powodu przejścia na zasilanie awaryjne i<br>zablokowania aplikacji (patrz punkt 15)                                                              |       |

| • DSP<br>• Automatyka<br>• Technika pomiarowa | INSTRUK | CJA OBSŁUGI UKł | LADU AU | UTOMATYCZ | NEJ KONTROI  | JI WAGI |
|-----------------------------------------------|---------|-----------------|---------|-----------|--------------|---------|
|                                               |         |                 | Temat:  | MKS-01    | Tom <b>1</b> | 38/43   |

## 22. Zestawienie komunikatów

Zestawienie komunikatów, które mogą zostać wyświetlone podczas pracy Unitypharm.

| L. p. | Komunikat                                 | Opis                                                                     | Uwagi |  |  |  |
|-------|-------------------------------------------|--------------------------------------------------------------------------|-------|--|--|--|
|       | Przyczyny przerwania trybu automatycznego |                                                                          |       |  |  |  |
| 1     | Przekroczenie siły na                     | Tryb automatyczny zakończony z powodu                                    |       |  |  |  |
|       | stempiu %n%                               | alarmu opisanego w punkcie 7.2.; %n%                                     |       |  |  |  |
|       |                                           | awarie                                                                   |       |  |  |  |
| 2     | Przekroczenie wartości                    | Tryb automatyczny zakończony z powodu                                    |       |  |  |  |
|       | średniej                                  | alarmu opisanego w punkcie 7.3.                                          |       |  |  |  |
| 3     | Zbyt długi zgniot                         | Tryb automatyczny zakończony z powodu                                    |       |  |  |  |
|       |                                           | braku poprawnego sygnału z czujnika                                      |       |  |  |  |
|       |                                           | stempli; może to być spowodowane albo                                    |       |  |  |  |
|       |                                           | niespodziewanym zatrzymaniem głowicy                                     |       |  |  |  |
|       | Du al una ancia acita                     | albo awarią elektryczną                                                  |       |  |  |  |
| 4     | Przekroczenie siły                        | I ryb automatyczny zakonczony z powodu<br>alarmu aniganago w punkcjo 7.1 |       |  |  |  |
| 5     | Alarm zgłoszony przez                     | Tryb automatyazny zakończony z nowodu                                    |       |  |  |  |
| 5     | starownik maszww                          | alarmu który wystapił po stronie                                         |       |  |  |  |
|       | sterownik muszyny                         | sterownika tabletkarki: szczegółowe                                      |       |  |  |  |
|       |                                           | informacie o alarmie udostennia                                          |       |  |  |  |
|       |                                           | sterownik                                                                |       |  |  |  |
| 6     | Wystapił zanik napiecia                   | Tryb automatyczny został przerwany z                                     |       |  |  |  |
|       | zasilani, aplikacja                       | powodu przejścia na zasilanie awaryjne i                                 |       |  |  |  |
|       | została zablokowana                       | zablokowania aplikacji (patrz punkt 15)                                  |       |  |  |  |
|       |                                           | Awaria zasilania                                                         |       |  |  |  |
| 7     | Wystąpił zanik napięcia                   | Komunikat wyświetlany z powodu zaniku                                    |       |  |  |  |
|       | zasilania, za 5 min                       | napięcia zasilania i przejścia na zasilanie                              |       |  |  |  |
|       | aplikacja zostanie                        | awaryjne                                                                 |       |  |  |  |
|       | zablokowana!                              |                                                                          |       |  |  |  |
| 8     | Wystąpił zanik napięcia                   | Komunikat wyświetlany z powodu                                           |       |  |  |  |
|       | zasilania, aplikacja                      | zablokowania aplikacji po zaniku napięcia                                |       |  |  |  |
|       | została zablokowana                       | zasilania (patrz punkt 15)                                               |       |  |  |  |
|       |                                           |                                                                          |       |  |  |  |
|       |                                           |                                                                          |       |  |  |  |
|       | <br>                                      | y nodezas dostenu do danveh                                              |       |  |  |  |
| 0     | Nie odczytano                             | Bład podczas odczytu jednej z receptur                                   |       |  |  |  |
|       | noprawnie %nazwa%                         | Dane zostały odnalezione ale sa                                          |       |  |  |  |
|       | recentur(v). Dane                         | naruszone lub uszkodzone: receptura                                      |       |  |  |  |
|       | zostały naruszone luh                     | % <i>nazwa</i> % nie zostanie dodana do listv                            |       |  |  |  |
|       | zniszczone.                               | receptur                                                                 |       |  |  |  |
|       |                                           |                                                                          |       |  |  |  |

| SENGR SP Setting of the setting of the setting of the | INSTRUK | CJA OBSŁUGI UKI | LADU A | UTOMATYCZ | ZNEJ | KONTROI | I WAGI |
|----------------------------------------------------------------------------------------------------|---------|-----------------|--------|-----------|------|---------|--------|
|                                                                                                    |         |                 | Temat: | MKS-01    | Tom  | 1       | 39/43  |

| 10  | Błąd podczas próby      | Błąd podczas próby odczytania receptur.                                      |                |
|-----|-------------------------|------------------------------------------------------------------------------|----------------|
|     | ouczylu recepiur.       | fizycznym lub logicznym twardego dysku                                       |                |
| 11  | Brak danych ze          | Komunikat jest wyświetlany w wyniku                                          | Dane sa        |
|     | wskazanego dnia.        | podjęcia przez użytkownika próby                                             | rejestrowane   |
|     |                         | utworzenia raportów z dnia, w którym nie                                     | tylko podczas  |
|     |                         | zostały zapisane żadne dane historyczne                                      | trwania trybu  |
|     |                         |                                                                              | automatycznego |
| 12  | Błąd podczas próby      | Komunikat jest wyświetlany w wyniku                                          |                |
|     | odczytu pliku logów.    | podjęcia przez użytkownika proby                                             |                |
|     |                         | utworzenia raportow; moze swiadczyc                                          |                |
|     |                         | historycznych albo o uszkodzeniu                                             |                |
|     |                         | fizycznym lub logicznym twardego dysku                                       |                |
| 13  | Bład podczas próby      | Komunikat jest wyświetlany podczas                                           |                |
| 10  | odczvtu informacji o    | odczytu danych o kontach użytkowników;                                       |                |
|     | użytkownikach.          | może świadczyć albo o próbie ingerencji                                      |                |
|     |                         | w pliki albo o uszkodzeniu fizycznym lub                                     |                |
|     |                         | logicznym twardego dysku                                                     |                |
|     |                         | Błędy komunikacyjne                                                          |                |
| 14  | Brak komunikacji z      | Komunikat informujący o zerwaniu                                             |                |
|     | Unitypharm.             | transmisji pomiędzy komponentami                                             |                |
|     |                         | systemu; może świadczyć o awarii                                             |                |
| 1.7 |                         | Unitypharm                                                                   |                |
| 15  | Brak danych z           | Komunikat informujący o braku                                                |                |
|     | Onlypnarm.              | noszczególnych stempli: sytuacia taka                                        |                |
|     |                         | może być spowodowana zatrzymaniem                                            |                |
|     |                         | głowicy tabletkarki                                                          |                |
|     |                         | Błędy podczas kalibracji                                                     |                |
| 16  | Nie można obliczyć      | Komunikat wyświetlany w wyniku                                               |                |
|     | współczynników -        | podjęcia próby wysłania współczynników                                       |                |
|     | niekompletne dane       | kalibracji przed wyznaczeniem dwóch                                          |                |
|     |                         | punktów kalibracji (patrz punkt 12)                                          |                |
| 17  | Nie można obliczyć      | Komunikat wyświetlany w wyniku                                               |                |
|     | wspołczynników - żle    | podjęcia proby wysłania wspołczynnikow                                       |                |
|     | aobrane punkiy          | kanoracji z mepoprawnie wyznaczonymi<br>nunktami kalibracji (natrz nunkt 12) |                |
|     | καποτασμ                | punktanni kanoracji (patrz punkt 12)                                         |                |
|     |                         |                                                                              |                |
|     |                         |                                                                              |                |
|     |                         |                                                                              |                |
|     | ]                       | Błędy podczas logowania                                                      | Γ              |
| 18  | Logowanie nie           | Komunikat wyświetlony z powodu                                               |                |
|     | powiodło się - nieznany | błędnie podanego loginu/hasła                                                |                |
|     | uzyikownik lub          |                                                                              |                |
|     | niepoprawne nasio       |                                                                              |                |

| • DSP<br>• Automatyka<br>• Technika pomiarowa | INSTRUKO | CJA OBSŁUGI UKł | LADU A | UTOMATYCZ | <b>NEJ</b> | KONTROI | I WAGI |
|-----------------------------------------------|----------|-----------------|--------|-----------|------------|---------|--------|
|                                               |          |                 | Temat: | MKS-01    | Tom        | 1       | 40/43  |

|    | Błędy                 | podczas wprowadzania danych                |  |
|----|-----------------------|--------------------------------------------|--|
| 19 | Niedopuszczalna       | Komunikat wyświetlony z powodu             |  |
|    | zmiana wartości siły. | błędnie wprowadzonej wartości siły na      |  |
|    |                       | ekranie Ustaw siły (patrz punkt 6)         |  |
| 20 | Niedopuszczalna       | Komunikat wyświetlany z powodu             |  |
|    | zmiana parametru.     | błędnie wprowadzonej wartości              |  |
|    |                       | parametrów alarmowania na ekranie          |  |
|    |                       | Ustaw alarmy (patrz punkt 7)               |  |
| 21 | Niedopuszczalne jest  | Komunikat wyświetlany z powodu próby       |  |
|    | wyłączenie wszystkich | wyłączenia wszystkich stempli roboczych    |  |
|    | stempli.              | na ekranie Wybierz stemple (patrz punkt    |  |
|    |                       | 5)                                         |  |
| 22 | Przekroczono          | Komunikat wyświetlany podczas              |  |
|    | maksymalną            | modyfikowania kont użytkowników; limit     |  |
|    | dopuszczalną długość  | 32 znaków obowiązuje zarówno login jak     |  |
|    | łańcucha (32 znaki).  | i hasło (patrz punkt 11)                   |  |
| 23 | Błędnie podany czas   | Komunikat wyświetlany podczas              |  |
|    |                       | modyfikowania czasu systemowego (patrz     |  |
|    |                       | punkt 13); czas został wprowadzony         |  |
|    |                       | niezgodnie z formatem sugerowanym          |  |
|    |                       | przez program lub wprowadzone wartości     |  |
|    |                       | są niedopuszczalne                         |  |
| 24 | Błędnie podana data   | Komunikat wyświetlany podczas              |  |
|    |                       | modyfikowania daty systemowej (patrz       |  |
|    |                       | punkt 13); data został wprowadzony         |  |
|    |                       | niezgodnie z formatem sugerowanym          |  |
|    |                       | przez program lub wprowadzone wartości     |  |
|    |                       | są niedopuszczalne                         |  |
| 25 | Użytkownik %login%    | Komunikat wyświetlany podczas              |  |
|    | już istnieje          | modyfikacji kont użytkowników (patrz       |  |
|    |                       | punkt 11); podjęta została próba założenia |  |
|    |                       | konta z loginem %login%, pomimo że         |  |
|    |                       | taki użytkownik już istnieja               |  |

| SENGR •DSP •Adomatyka •Technika pomiarowa | INSTRUK | CJA OBSŁUGI UKł | LADU A | UTOMATYCZ | NEJ KONI | FROLI WAGI |
|-------------------------------------------|---------|-----------------|--------|-----------|----------|------------|
|                                           |         |                 | Temat: | MKS-01    | Tom 1    | 41/43      |

Г

## A. Parametry techniczne urządzenia

#### Dane techniczne

Główny Sterownik Systemu typ: Unitypharm GSS-1

| Napiecia zasilania:               | 24VDC. 17VAC                                 |
|-----------------------------------|----------------------------------------------|
| Pobór mocy:                       | 0.5A max, 12.0A                              |
| Wejścia sygnałowe:                |                                              |
| cyfrowe:                          | standardu 24VDC                              |
| Wyjścia sygnałowe:                |                                              |
| cyfrowe:                          | standardu 24VDC                              |
| Wyjścia sygnałowe do              |                                              |
| silnika krokowego:                | impulsowe 17V                                |
| Interfejsy transmisyjne:          | TCP/IP do panela                             |
| Częstotliwość nośna mostka:       | 20 kHz                                       |
| Rezystancja wejściowa dla mostka: | >20 MΩ                                       |
| Zakres pomiarowy:                 | 1 kΩ                                         |
| Dokładność przetwarzania:         | 0.5%                                         |
| Mostek tensometryczny:            | 4xHBM 10/350ALY11                            |
| Złącza:                           | sygnałowe cyfrowe standardu AK700 raster 5mm |
| Wymiary:                          | 300x200x60 mm                                |
| Temperatura użytkowania:          | 0 - +50 °C                                   |
| Temperatura przechowywania:       | -20 - +60 °C                                 |

<u>Układ kondycjonowania mostka tensometrycznego (opcjonalnie dla wersji Unitypharm</u> obsługującej dwa układy pomiaru siły zgniotu)

| 24VDC                                        |
|----------------------------------------------|
| 250mA max.                                   |
|                                              |
| standardu 24VDC                              |
| RS485 do sterownika Unitypharm GSS-1         |
| 20 kHz                                       |
| >20 MΩ                                       |
| 1 kΩ                                         |
| 0.5%                                         |
| 4xHBM 10/350ALY11                            |
| sygnałowe cyfrowe standardu AK700 raster 5mm |
| 155x95x40 mm                                 |
| 0 - +50 °C                                   |
| -20 - +60 °C                                 |
|                                              |

| • DSP<br>• Automatyka<br>• Technika pomiarowa | INSTRUKCJA OBSŁUGI UKŁADU AUTOMATYCZNEJ KONTROLI WAGI |  |        |        |       |       |  |
|-----------------------------------------------|-------------------------------------------------------|--|--------|--------|-------|-------|--|
|                                               |                                                       |  | Temat: | MKS-01 | Tom 1 | 42/43 |  |

| Panel operatorski                   |                                                                   |  |  |  |  |
|-------------------------------------|-------------------------------------------------------------------|--|--|--|--|
| Procesor:                           | Intel® : ATOM-N 270 1.6 GHz                                       |  |  |  |  |
| Karty sieciowe:                     | zintegrowane, oparte o układ Intel82541 (10/100 Mbit/s fast       |  |  |  |  |
|                                     | ethernet controller)                                              |  |  |  |  |
| Wyświetlacz LCD:                    | zintegrowany, 1024x768 piksli                                     |  |  |  |  |
| Matryca dotykowa:                   | zintegrowana, rezystancyjna, firmy Fujitsu®                       |  |  |  |  |
| Bios:                               | PhoenixAward <sup>®</sup> PnP 4Mb z VAG BIOS                      |  |  |  |  |
| Chipset:                            | Intel® 945GSE + ICH7M (FSB: 533MHz)                               |  |  |  |  |
| Pamięć operacyjna:                  | DDRII 1GB SO-DIMM                                                 |  |  |  |  |
| Karta graficzna:                    | zintegrowana                                                      |  |  |  |  |
| Karta dźwiękowa:                    | zintegrowana, ALC202A. AC'97                                      |  |  |  |  |
| Kontrolery I/O oraz magistrale syst | emowe:                                                            |  |  |  |  |
|                                     | 4 porty oparte o kontroler 16550 kompatybilny z UART              |  |  |  |  |
|                                     | Port równoległy obsługuje tryby SPP, ECC i EPP                    |  |  |  |  |
|                                     | Kontroler klawiatury oraz myszy PS/2                              |  |  |  |  |
|                                     | 2 porty USB typ 2.0                                               |  |  |  |  |
|                                     | Magistrala PCI 3.3V zgodna ze specyfikacją V2.2 i STX             |  |  |  |  |
|                                     | Kontroler E-IDE PCI obsługuje UDMA/33/66/100                      |  |  |  |  |
| System operacyjny:                  | Microsoft <sup>®</sup> Windows XP Embedded Build 2600.xpsp.050301 |  |  |  |  |
| Urządzenia peryferyjne:             |                                                                   |  |  |  |  |
| Drukarka:                           | laserowa firmy Hewlett-Packard® model hp LaserJet P1102           |  |  |  |  |
| Zasilacz awaryjny:                  | Power 400 Energy Protector Trust®                                 |  |  |  |  |

| SENGR SP Sengr Sengr Seng | INSTRUKCJA OBSŁUGI UKŁADU AUTOMATYCZNEJ KONTROLI WAGI |  |        |        |       |   |       |
|----------------------------------------------------------------------------------------------------|-------------------------------------------------------|--|--------|--------|-------|---|-------|
|                                                                                                    |                                                       |  | Temat: | MKS-01 | Tom 1 | - | 43/43 |